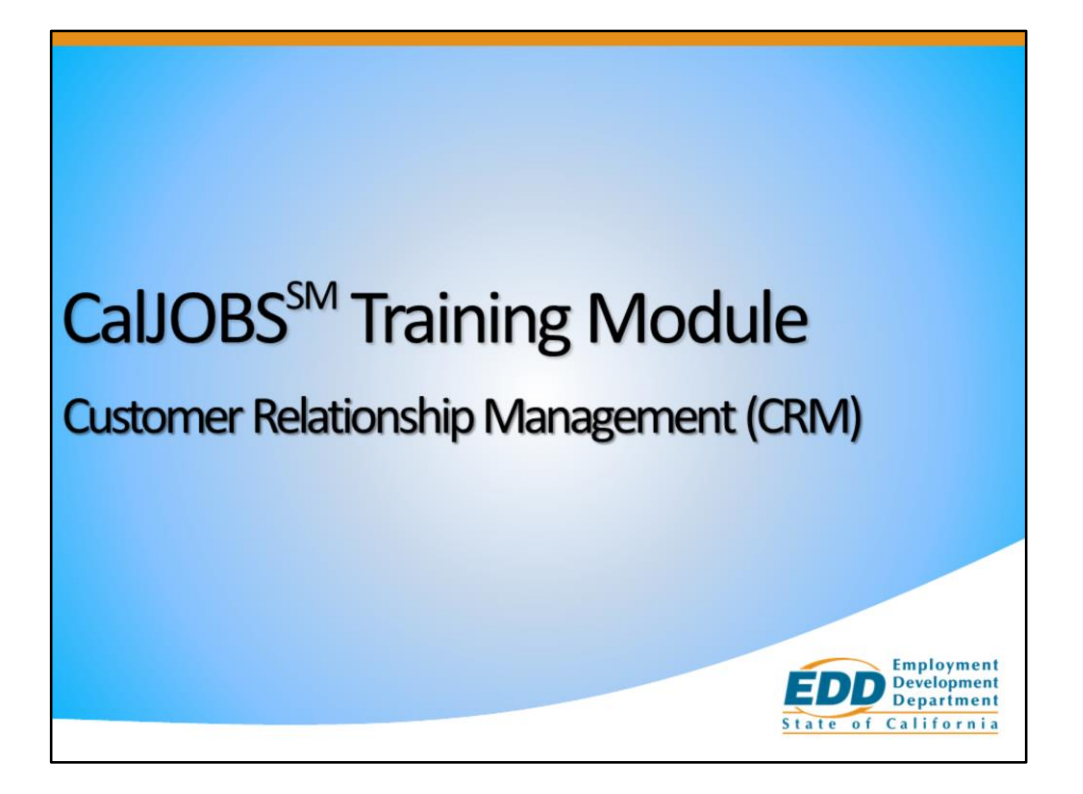

Welcome to the Customer Relationship Management (CRM) training module. The CRM feature will assist staff and partners to conduct, manage, and record employer recruitment efforts.

## Objectives

- Identify the benefits of CRM
- Define and create a Marketing Lead
- Review the Contacts List and Marketing Leads List
- Utilize Work Items and enter Employer Activity Codes
- Use Local Employer Sites
- Convert a Marketing Lead
- Identify CRM Reports

By the end of this training module, we hope that staff will be able to achieve the following objectives:

- Identify the Benefits of CRM
- Define and create a Marketing Lead
- Review the Contacts List and Marketing Leads List
- Utilize Work Items and enter Employer Activity Codes
- Use Local Employer Sites
- Convert a Marketing Lead
- Identify CRM Reports

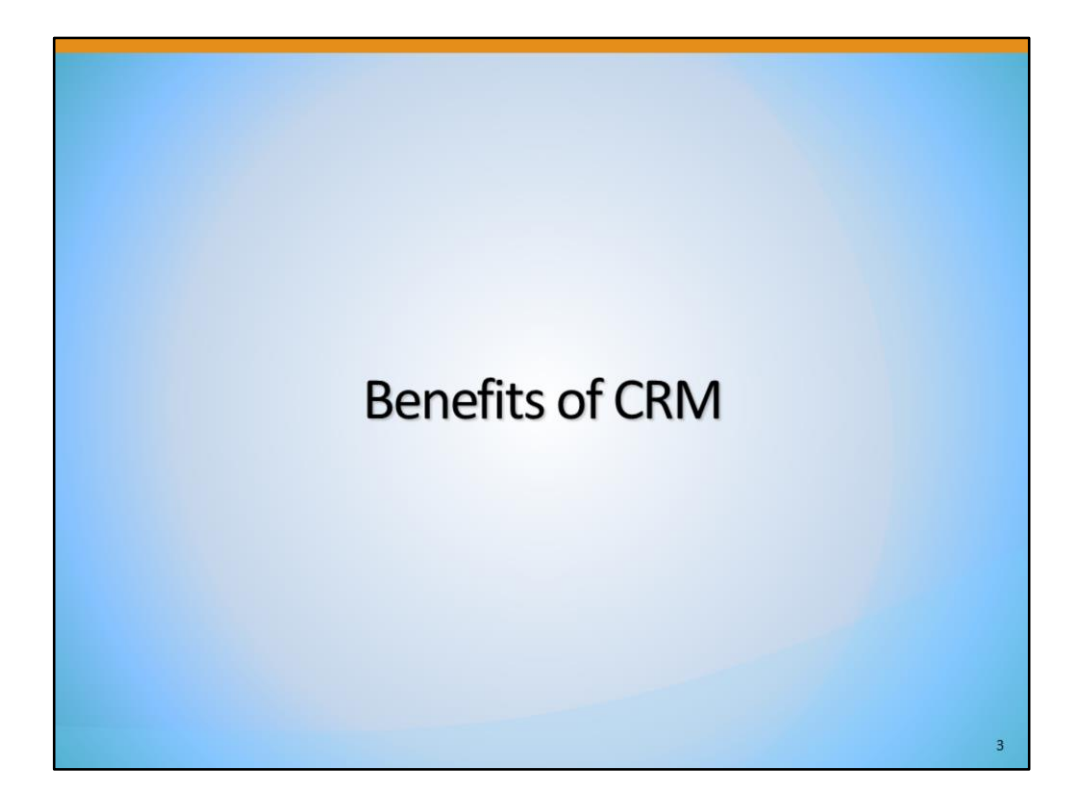

We will identify four benefits of using the CRM module.

| 1) Manage employer outreach efforts                                                                                                    |   |
|----------------------------------------------------------------------------------------------------|---|
| Customer Relationship<br>Management<br>Create a Marketing Lead<br>Contacts List<br>Marketing Leads<br>Work items<br>Appointments<br>Online Surveys |   |
| Online Surger                                                                                                    | 4 |

First, CRM makes it possible for employer outreach staff, business services representatives, and other staff to enter potential business customers into CalJOBS as Marketing Leads for the purpose of providing assistance to these employers and tracking those services provided.

| 2) Identify new ma                                                                                                    | arketing leads          |                                                                                             |
|----------------------------------------------------------------------------------------------------|-------------------------|---------------------------------------------------------------------------------------------|
| External Employers                                                                                                    |                         |                                                                                             |
| <u>Company Name</u>                                                                                                    | Active Job Orders       | Action                                                                                      |
| MVAC Chemical Corporation                                                                                                    | 4                       | Convert to lead                                                                             |
|                                                                                                    | 1                       | Convert to lead                                                                             |
| Jakersfield College                                                                                                    |                         |                                                                                             |
| akersfield College<br>ay Area Air Quality Management District                                                                                   | 2                       | Convert to lead                                                                             |
| akersfield College<br>ay Area Air Quality Management District<br>oomers!                                                                        | 2                       | Convert to lead                                                                             |
| lakersfield College<br>ay Area Air Quality Management District<br>ioomers!<br>urroughs, Inc.                                                    | 2<br>1<br>24            | Convert to lead<br>Convert to lead<br>Convert to lead                                       |
| lakersfield College<br>ay Area Air Quality Management District<br>oomers!<br>urroughs, Inc.<br>hristie Digital Systems USA, Inc.                | 2<br>1<br>24<br>7       | Convert to lead<br>Convert to lead<br>Convert to lead<br>Convert to lead                    |
| Sakersfield College Say Area Air Quality Management District Soomers! Surroughs, Inc. Thristie Digital Systems USA, Inc. Sompetitor Group, Inc. | 2<br>1<br>24<br>7<br>22 | Convert to lead<br>Convert to lead<br>Convert to lead<br>Convert to lead<br>Convert to lead |

Next, CRM allows business services staff to search for untapped employers that are not yet entered into the system and convert them to a Marketing Lead.

| 3) Mar                                  | nage current er          | mployer               | outre              | each           |               |
|-----------------------------------------|--------------------------|-----------------------|--------------------|----------------|---------------|
| Contact List                            |                          |                       |                    |                |               |
| To sort on any column, click a co       | Jumn title.              | ₩ A B ⊆ D E E G H I J | K L M N Ω<br>Email | Phone          | L V W X Y Z   |
| Antin, Robert L<br>(Primary Contact)    | Vca Inc                  | Ceo                   |                    | (310) 571-6500 | Delete        |
| Flinstone, Fred<br>(Primary Contact)    | White Water Rafting Inc. | Owner                 |                    | (530) 555-6666 | <u>Delete</u> |
| Flowers, Larry<br>(Primary Contact)     | Purple Pillows           |                       |                    | (619) 789-4563 | Delete        |
| Harding. Tanya<br>(Primary Contact)     | Tanya's Tarts            | Manager               |                    | (916) 555-5555 | Delete        |
| Johnson, Ina Marie<br>(Primary Contact) | Uti Worldwide Inc        | Hr Executive          |                    | (562) 552-9400 | <u>Delete</u> |
| (Primary Contact)                       |                          |                       |                    |                |               |

Next, CRM provides a central location where staff can organize and manage their employer outreach work in progress.

| Work Items       Staff Name:       Kayleigh Davis       Phone:            • My Items           • Graup Items           • Scheduled Date:           • Scheduled Date:           • Scheduled Date:           • Scheduled Date:           • Scheduled Date:           • Scheduled Date:           • Scheduled Date:           • Scheduled Date:           • Scheduled Date:           • Scheduled Date:           • E01 - Alien: Labor Certification           • E03 - Americas Job Bank             Vide Atem           • Scheduled Date:           • Scheduled Date:           • E03 - Americas Job Bank           • E03 - Americas Job Bank           • E03 - Americas Job Bank           E03 - Americas Job Bank           E03 - Americas Job Bank           E03 - Americas Job Bank           E03 - Americas Job Bank           E03 - Americas Job Bank           E03 - Americas Job Bank           E03 - Americas Job Bank           E03 - Americas Job Bank           E03 - Americas Job Bank           E04 - Appendicabing           E04 - Appendicabing           E04 - Appendicabing           E04 - Appendicabing           E04 - Appendicabing           E04 - Appendicabing           E04 - Appencidabing           E                                                                                                    | 2                                                                | 4) T                               | rack s<br>Work                   | taff ser                            | vice                                       | es<br>I                    | Employ                                                                                                    | er Activity Codes                                                                                                    |
|----------------------------------------------------------------------------------------------------|------------------------------------------------------------------|------------------------------------|----------------------------------|-------------------------------------|--------------------------------------------|----------------------------|----------------------------------------------------------------------------------------------------|----------------------------------------------------------------------------------------------------|
| Wick Item         Employer         Staff Wackgroup         Staff Area of Resolutionable<br>Cattory         Work Item<br>Cattory         Position:         E53 - Notification to employer or resumes via Virtual Recruiter<br>"Office:         E53 - Notification to employer or resumes via Virtual Recruiter<br>"Office:         Position:         E53 - Notification to employer or resumes via Virtual Recruiter<br>E06 - CaUOS Recruitment<br>"Office:         Position:         E53 - Notification to employer or resumes via Virtual Recruiter<br>E06 - CaUOS Recruitment<br>E06 - Recruitment<br>E09 - Reference<br>E09 - Reference<br>E09 - Reference<br>E09 - Reference<br>E09 - Reference<br>E00 - Reference<br>E00 - R | My Items     My Items     My Queue You currently view these iter | O Group Items have 3 work item ms. | s in your queue where you are    | the currently assigned user. You ha | ve 3 items that are<br>here you are the sp | due today c<br>onsor but n | Staff Name:<br>*Service Type:<br>Scheduled Date:<br>Scheduled Time:<br>Actual End Date:<br>Completion Code: | Kayleijh Davis Phone:<br>None Selected<br>Kaylei Cher (Describe in Notes)<br>E49 - Other (Describe in Notes)<br>E01 - Alken Lador Certification<br>E02 - America Job Bank<br>E03 - America Job Bank<br>E04 - Apprenticeship<br>E05 - Bonding |
| Z         Tack II         Customer Relationship         Customer Relationship         Face to Face         Image           1018         Sardy's         Customer Relationship         Customer Relationship         Face to Face         Image         Face to Face         EB9 - Employed Advisory Council         E90 - Employed Advisory Council         E90                                                                                                    | Work Item                                                        | Employer                           | Staff Workgroup                  | Staff Area of Responsibility        | Work Item<br>Category                      | Priority                   | *Region:<br>*Office:                                                                                        | E93 - Notification to employer or resumes via Virtual Recruiter<br>E06 - CalJOBS Recruitment<br>E07 - Disability Insurance                                                                                                    |
| 1018     Sadres     Customer Retationship     Customer Retationship     Phone Call     High     Contact Type:     E21 - Job Fairs       Satires     Manager     Managerent     High     Contact Method:     E22 - Job Identification Contact       Contact Name:     E21 - Job Stadowing     E30 - On the Job Training       E30 - On the Job Training     E31 - Jober Call     E34 - Jober Contact                                                                                                    | Z                                                                | Tacos El<br>Taquito                | Customer Relationship<br>Manager | Customer Relationship<br>Management | Face-to-Face<br>Meeting                    | Low                        | Position:                                                                                                   | E08 - Employer Advisory Council<br>E90 - Referred Qualified Applicants                                                                                                    |
| Contact wendo:<br>E92 - Notification to employer of potential applicant<br>E25 - Job Shadowing<br>E30 - On the Job Training<br>E31 - Older Worker Hinng<br>E34 - Scheol to Career Programs                                                                                                    | 1018                                                             | Sandy's<br>Saltines                | Customer Relationship<br>Manager | Customer Relationship<br>Management | Phone Call                                 | High                       | Contact Type:                                                                                               | E21 - Job Fairs<br>E22 - Job Identification Contact                                                                                                    |
| E36 - School to Career Programs                                                                                                    |                                                                  |                                    |                                  |                                     |                                            |                            | Contact Name:                                                                                               | E92 - Notification to employer of potential applicant<br>E25 - Job Shadowing<br>E30 - On the Job Training<br>E31 - Older Worker Hiring                                                                                                    |

Finally, staff can use Work Items to track and document employer outreach tasks that they complete each day. In addition, services provided to Marketing Leads can be reported in the system, using the employer activity codes. Staff and management can run reports on employer outreach work performed.

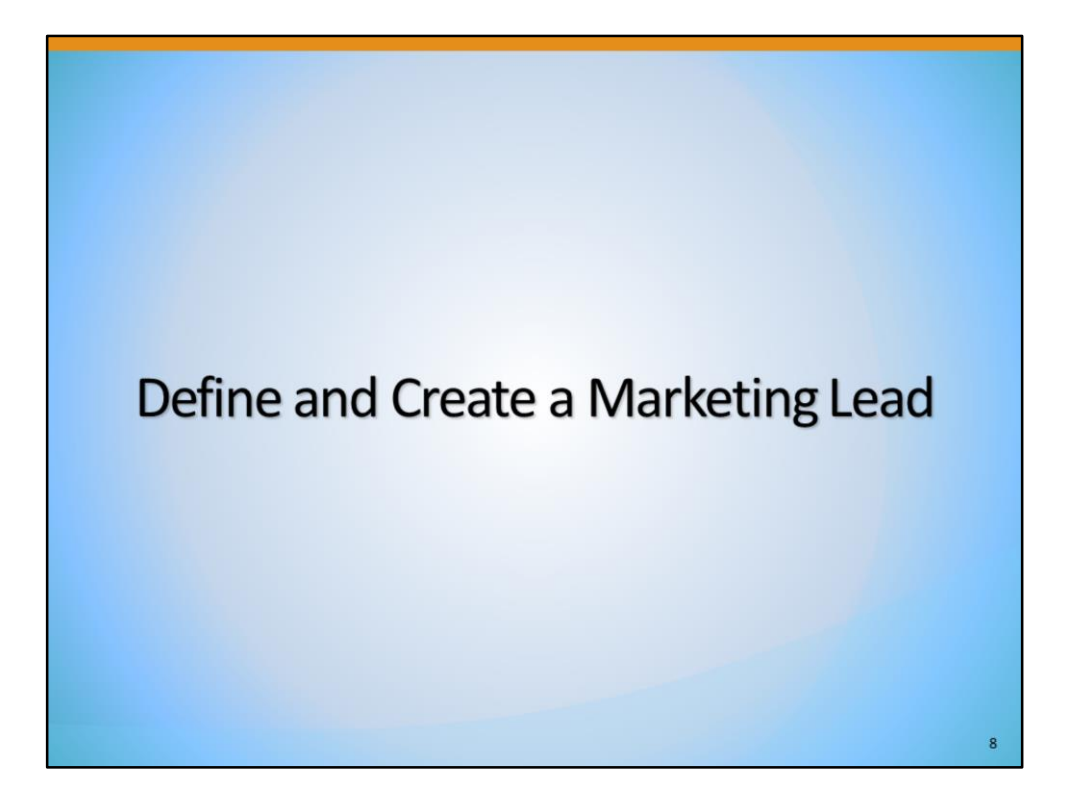

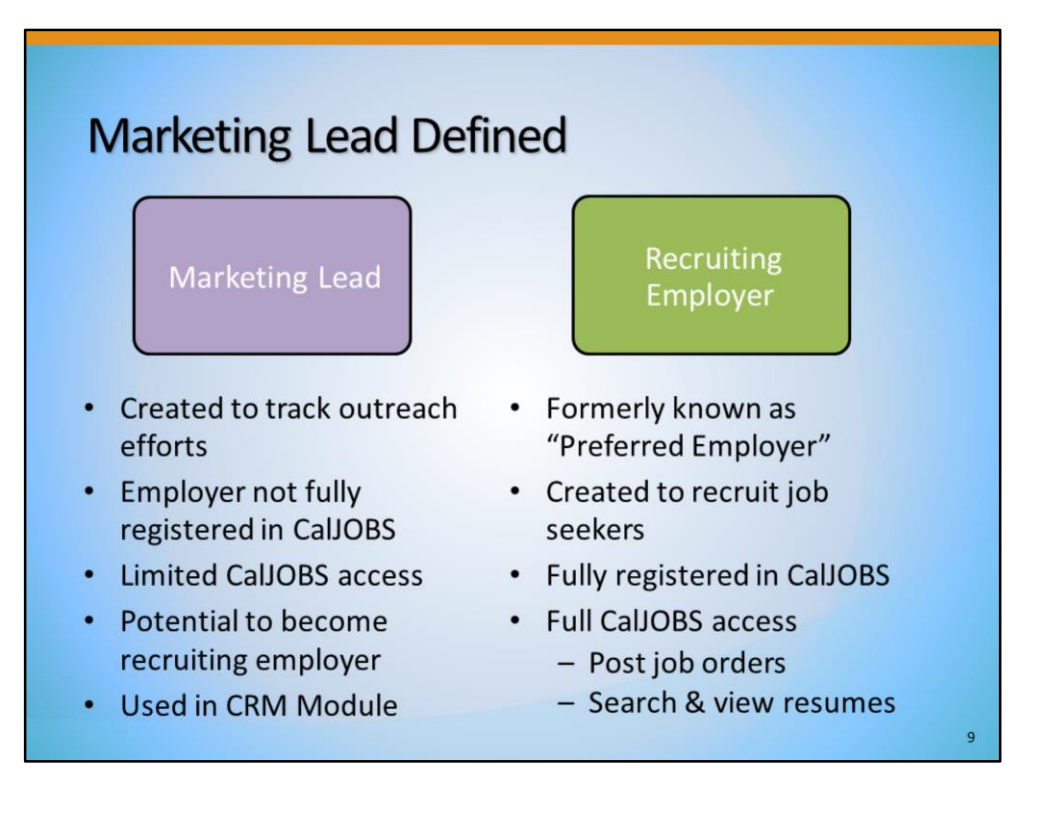

Before we cover how to create a Marketing Lead, we will first define a Marketing Lead and compare it to the other type of employer account in CalJOBS, Recruiting Employer (formerly known as "Preferred Employer").

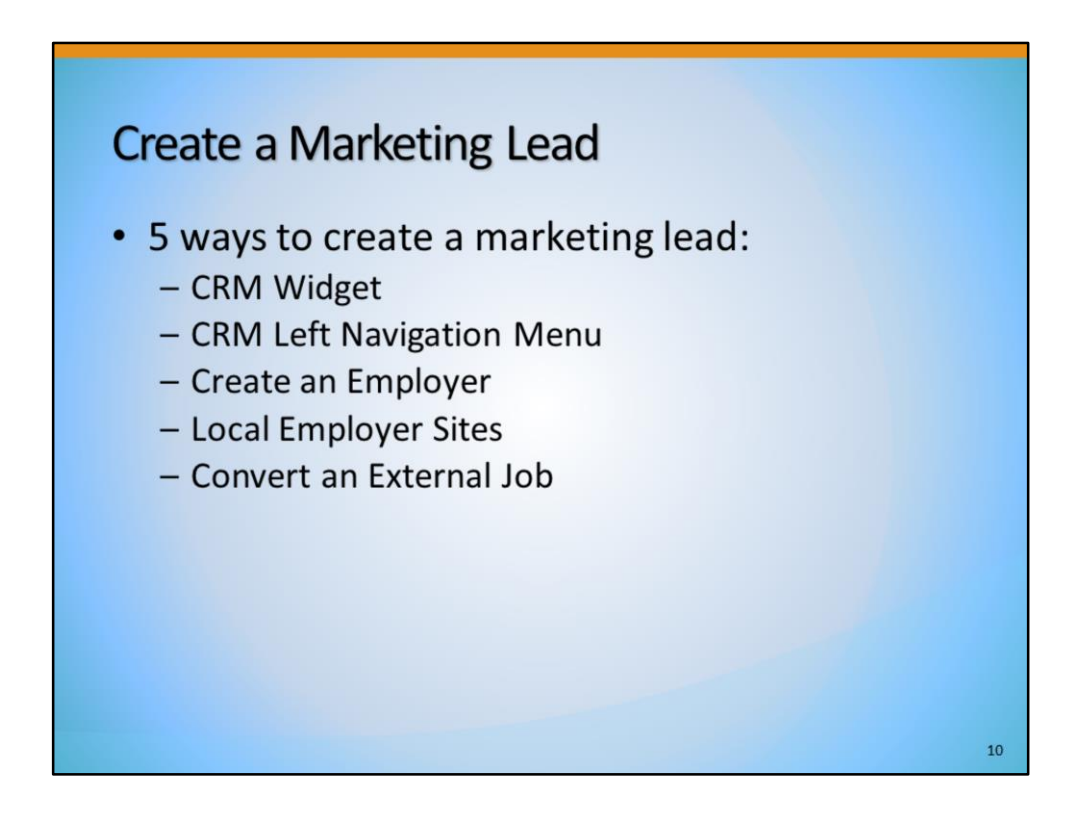

The system offers staff numerous ways to create a Marketing Lead.

| My Staff Dashboard      | My Staff Resources    | My Staff Account | Directory of Services            |            |             |           |      |
|-------------------------|-----------------------|------------------|----------------------------------|------------|-------------|-----------|------|
| Saved Lists             | X                     | Custor<br>Manage | mer Relationship<br>gement (CRM) | X          | 🖃 My        | y Caler   | ndar |
| Individuals Assisted    | Frost Paige           |                  | Marketing Leads                  |            | -           | <u>.</u>  | 00   |
| (PAIGEFROST), Olive     | , Ellie (ELLIEOLIVE), | 010              | Access a list of organizati      | ons that   | S           | М         |      |
| Pumpkin, Green (GR      | EENPUMPKIN), Spice,   | A A              | are potential customers.         |            | 24          | 25        | 20   |
| John (JOHNSPICE),       | Cucumber, Melon       |                  | Contact List                     |            | 1           | 2         |      |
| (MELONCUCUMBER          | 0                     | <b>≟</b> ⊟       | Access a comprehensive           | ist of all | 8           | 2         | 1    |
| Employers Assisted:     | Johnson and Johnson   |                  | your contacts, leads and         |            | 15          | <u>16</u> | 1    |
| Brothers (JOHNSON       | BROTHERS), Sally's    |                  | accounts.                        |            | 22          | 23        | 24   |
| Sandwicnes (SALLYS      | SANDWICH), Sign       | 8=               | Work Items                       |            | 29          | 30        | 3    |
| Foods LLC (MKT228       | 16) White Water       | 5 <u>-</u>       | Manage your tasks and            |            |             |           |      |
| Rafting Inc. (MKT32     | 291)                  |                  | assignments.                     |            | <u>0</u> Ne | w App     | oint |
|                         |                       | [ C-C            | Appointments                     |            | <u>6</u> Up | comin     | g Ev |
| Filter your lists by ty | pe: Individuals       |                  | Schedule appointments a          | nd         | -           |           |      |
| List Title              | Create                |                  | manage your calendar.            |            | En          | ter the   | Ap   |
| LIGT THIS               | <u>sience</u>         |                  |                                  |            |             |           |      |

## **CRM Left Navigation Menu**

| Customer Relationship   | Cucumber, Melon (MELONCUCUMBER                                             | 2                 |
|-------------------------|----------------------------------------------------------------------------|-------------------|
| Management              | Employers Assisted: Johnson and Johns                                      | son Brothers      |
| Create a Marketing Lead | (JOHNSONBROTHERS), Sally's Sandwic<br>(SALLYSSANDWICH), Sign Makers of Yu  | <u>hes</u><br>uba |
| Contacts List           | (SIGNMAKERS), Stratas Foods LLC (MK<br>White Water Rafting Inc. (MKT32291) | <u>T33816)</u> ,  |
| Marketing Leads         | Filter your lists by type: Individuals                                     | Ŧ                 |
| Work items              | List Title                                                                 | Create            |
| Appointments            |                                                                            | <u>Date</u>       |
| 0 ľ                     | People                                                                     | 11/17/2016        |
| Online Surveys          | Mass Message Test                                                          | 12/9/2016         |
|                         | Users without WP - Event: 4010 on                                          | 10/5/2017         |

|      | <ul> <li>Services for Workforce</li> <li>Staff</li> </ul> | 4 Correspondence               |                                    |
|------|-----------------------------------------------------------|--------------------------------|------------------------------------|
|      | Manage Individuals                                        | Enter the Correspor            |                                    |
|      | Manage Employers                                          | Create an Employer             |                                    |
|      | Manage Résumés                                            | Assist an Employer             |                                    |
|      | Manage Job Orders                                         | Employer Access Rights         |                                    |
| Perf | ecruiting Services<br>orm labor exchange functions such a | recruiting talent, posting job | s, online résumé search, applicant |

| Local En                                                  | nployer           | Sit      | es                                                                                                    |                                                                          |    |
|-----------------------------------------------------------|-------------------|----------|----------------------------------------------------------------------------------------------------|--------------------------------------------------------------------------|----|
| <ul> <li>Services for Workforce</li> <li>Staff</li> </ul> |                   | rrespond | Quick Employer Search                                                                                                    | Advanced Employer Search                                                 | ٦  |
| Manage Individuals                                        | Enter t           | Area (   | click to change): NoRTEC Consortium                                                                                                    |                                                                          |    |
| Manage Employers                                          | Create an Employ  | Se       | arch Criteria                                                                                                    |                                                                          |    |
| Manage Résumés                                            | Assist an Employ  | Туре     | your keywords in the box and click the Search bu                                                                                                    | utton. (e.g. Microsoft or computer)                                      |    |
| Manage Job Orders                                         | Employer Access   | ₩.Ke     | Word Search Options Home Health Care Manag                                                                                                    | gement                                                                   | _  |
| Manage Labor Exchange                                     | Employers Postir  |          | ow Additional Search Options                                                                                                    |                                                                          |    |
| Manage Activities                                         | Local Employer Si | tes      | Home Health Care                                                                                                    | Management                                                               |    |
| Manage Scan Card                                          | One Case Note to  | Multipl  | e                                                                                                    |                                                                          |    |
| Manage Providers                                          | Employers         |          |                                                                                                    |                                                                          |    |
|                                                           |                   |          | 1647 Hartnell Ave # 11<br>Redding, CA 96002-2360<br><u>Map Address</u><br><u>HOMEANDHEALTHCAREMANAGEMENT</u><br>[Convert to<br>Employer information is provided by Infogroup®, Omah<br>All Rights Res | 2 lead ]<br>Na, NE, 800/555-5211. Copyright © 2018 Edition 1.<br>served. |    |
|                                                           |                   |          | (infogr                                                                                                    | oup.                                                                     | 14 |

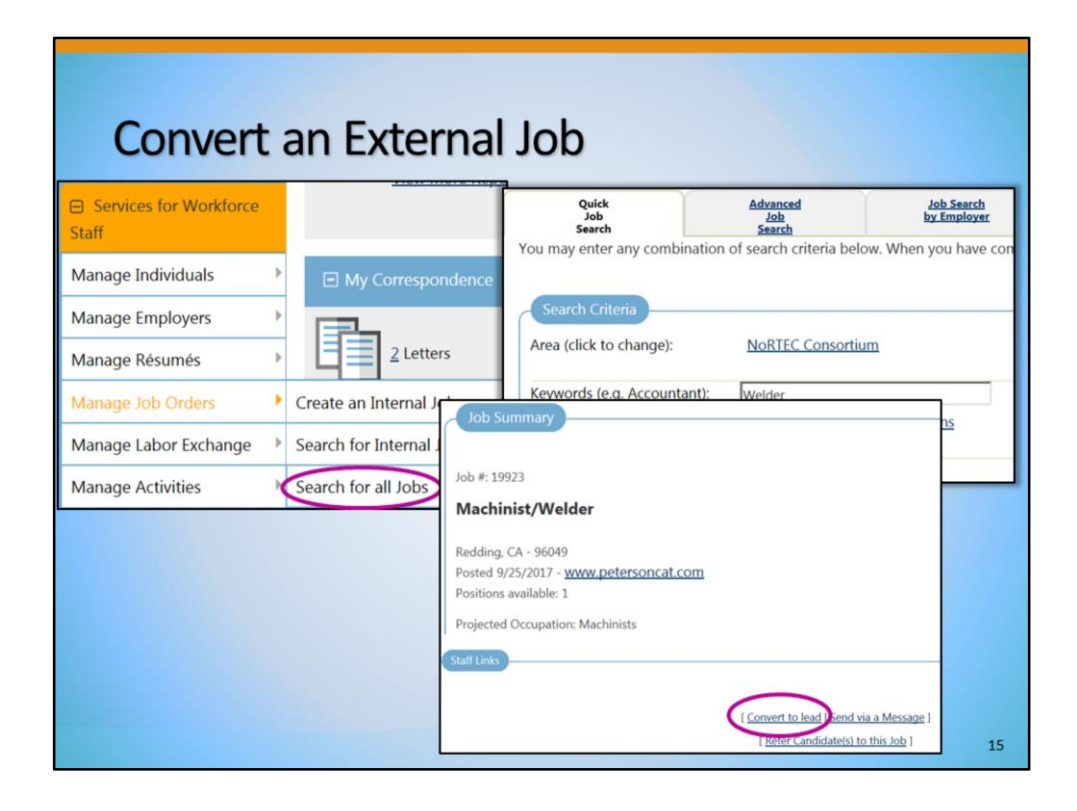

| Quick Search                | Collor Welcome to My Staff                           | 22 23 27 23 23 22                                                                                                    |                     |                    |               |           |         |         |
|-----------------------------|------------------------------------------------------|----------------------------------------------------------------------------------------------------|---------------------|--------------------|---------------|-----------|---------|---------|
| Enter Search                | This page allows you t<br>item, or select another    | Workspace lyndsey richmond.<br>to customize the content you are interested in. Click or<br>r function from the menu on the left hand side of the s | a button<br>screen. | in the g           | grid to       | access t  | the det | ails of |
| My Staff Workspace          | Mr Staff Dashboard Mr Staff Darourcos Mr Staff Are   | munt Directors of Canicor                                                                                                    |                     |                    |               |           |         |         |
| My Staff Dashboard          | my start basedonical my start resources my start re- |                                                                                                    |                     |                    |               |           |         |         |
| Ay Staff Resources          | My Correspondence                                    | <ul> <li>Customer Relationship Management (CMM)</li> </ul>                                                                                         | 🗉 My C              |                    |               |           |         |         |
| Ay Staff Account            |                                                      | Marketing Leads<br>Access a list of organizations that are potential                                                                               |                     |                    | Ma            | y 2017    |         |         |
| irectory of Services        | 2 Letters                                            | Contract List                                                                                                    | S                   | М                  | Т             | W         | Т       | F       |
| Customer Relationship       |                                                      | Access a comprehensive list of all your contacts, leads                                                                                            | 30                  | 1                  | 2             | 3         | 4       | 5       |
| anagement                   | 4 Correspondence Templates                           | and accounts.                                                                                                    | Z<br>14             | <u>8</u><br>15     | 2             | 10        | 11      | 12      |
| eate a Marketing Lead       |                                                      | Manage your tasks and assignments.                                                                                                    | 21                  | 22                 | 23            | 24        | 25      | 26      |
|                             | Enter the Correspondence Center                      |                                                                                                    | 28                  | 29                 | 30            | <u>31</u> | 1       | 2       |
| ontacts List                |                                                      | Colored to consider only and second and an advected as                                                                                             | 4                   | 5                  | 5             | Z         | 8       | 2       |
| arketing Leads              | 7                                                    | Schedule appointments and manage your calendar.                                                                                                    |                     |                    |               |           |         |         |
| arketing Leads<br>ork items |                                                      | Schedule appointments and manage your calendar.                                                                                                    | 0 New               | Appoint            | ments         |           |         |         |
| arketing Leads<br>ork items | Saved Lists 😡                                        | Schedule appointments and manage your calendar.                                                                                                    | 0 New<br>1 Upco     | Appoint<br>ming Ev | ments<br>ents |           |         |         |

Let's take a look at how to get started with the CRM module. To access the CRM module, log in to CalJOBS with a staff account. You'll find the CRM menu about halfway down on the left. In the example shown here, the CRM menu has been moved up to the top, for convenience.

In addition, you can access the CRM module via the CRM dashboard widget, outlined in the purple box.

| Create a | Marketing Lead                                                |    |
|----------|---------------------------------------------------------------|----|
|          | <ul> <li>Customer Relationship</li> <li>Management</li> </ul> |    |
|          | Create a Marketing Lead                                       |    |
|          | Contacts List                                                 |    |
|          | Marketing Leads                                               |    |
|          | Work items                                                    |    |
|          | Appointments                                                  |    |
|          | Online Surveys                                                |    |
|          |                                                               |    |
|          |                                                               |    |
|          |                                                               |    |
|          |                                                               | 17 |

We'll begin by opening the first sub-menu of the CRM menu, **Create a Marketing Lead**. Ideally, a marketing lead should be created as soon as a staff member has made contact with an employer or business customer.

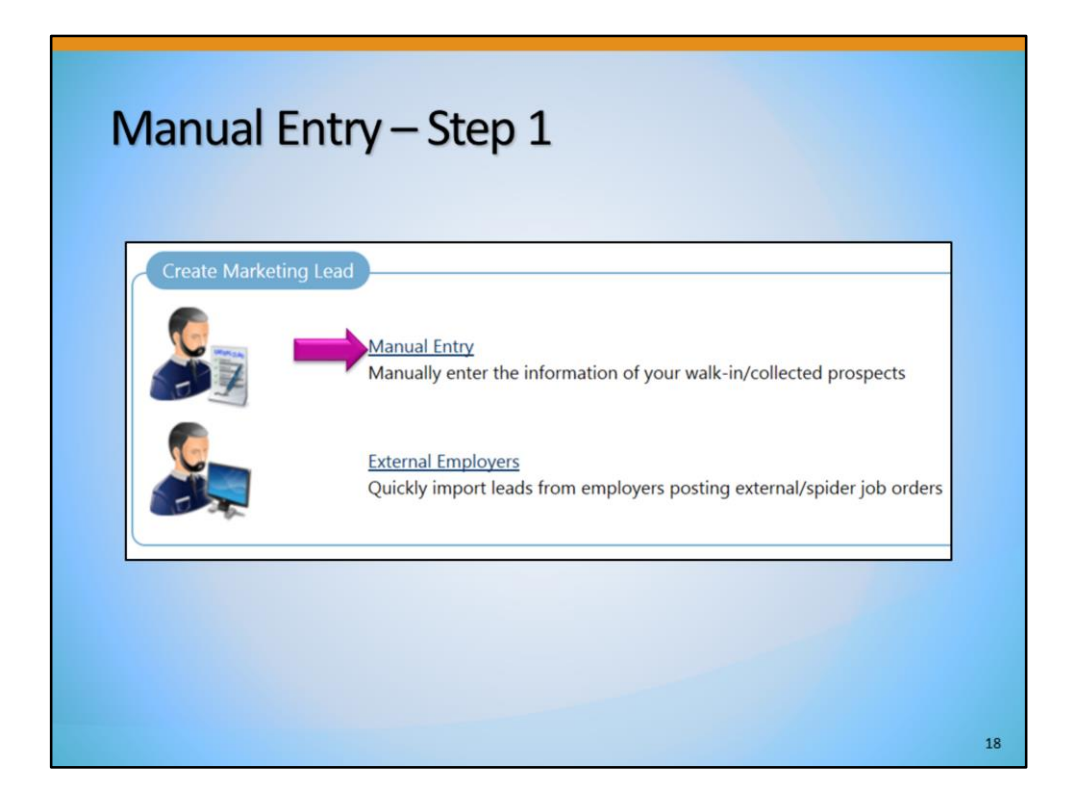

After selecting **Create a Marketing Lead** from the left menu, we can choose from the two methods shown here:

- Manually enter the information of an employer you're working with, or plan to work with, or,
- Select from a list of external employers -- those employers whose jobs are gathered and "spidered" into CalJOBS by the system.

First, let's select Manual Entry.

| Step 2                                                                                                    |    |
|----------------------------------------------------------------------------------------------------|----|
| Employer Identification         Employment Development         Department (EDD) Account #:         Do not enter dashes. 8 digit account # example 11122223         Confirm EDD Account #: |    |
| EDD Account # is the UI Tax ID for the Employer.<br>This information is not required for a Marketing<br>Lead. Select "Continue" to proceed.                                               |    |
|                                                                                                    | 19 |

Which brings us to the **Employer Identification** screen.

The EDD Account Number, also known as the employer tax ID #, are not required fields for marketing lead employers. You may enter the EDD Account Number if you have it, or just select the "Continue" button.

| Step 3             | Indicates required fields.                                                                     |   |
|--------------------|------------------------------------------------------------------------------------------------|---|
|                    | * LWIA / Region: None Selected   * Office Location: None Selected                              |   |
|                    | Employer Identification      Company Name: Short Name:                                         |   |
|                    | Employment Development 96526851<br>Department (EDD) Account #:<br>Primary Location Information |   |
|                    | * Zip code: Find Zip Code                                                                      |   |
| Enter o<br>require | ontact information for Marketing Lead, fill d fields. Select "Save" when complete.             | ) |

The next page is used to create the marketing lead. Select the appropriate **LWIA/Region** and **Office location** in the **Staff Info** section.

Next, in the Employer Identification section, enter the Company Name.

If you know the zip code of the employer's main, or primary, location, enter the **Zip code** first. Then you will be prompted to enter the Street Address. Continue by completing the **Mailing Address** and **Contact Information** sections not shown on this slide.

Select "Save" when complete.

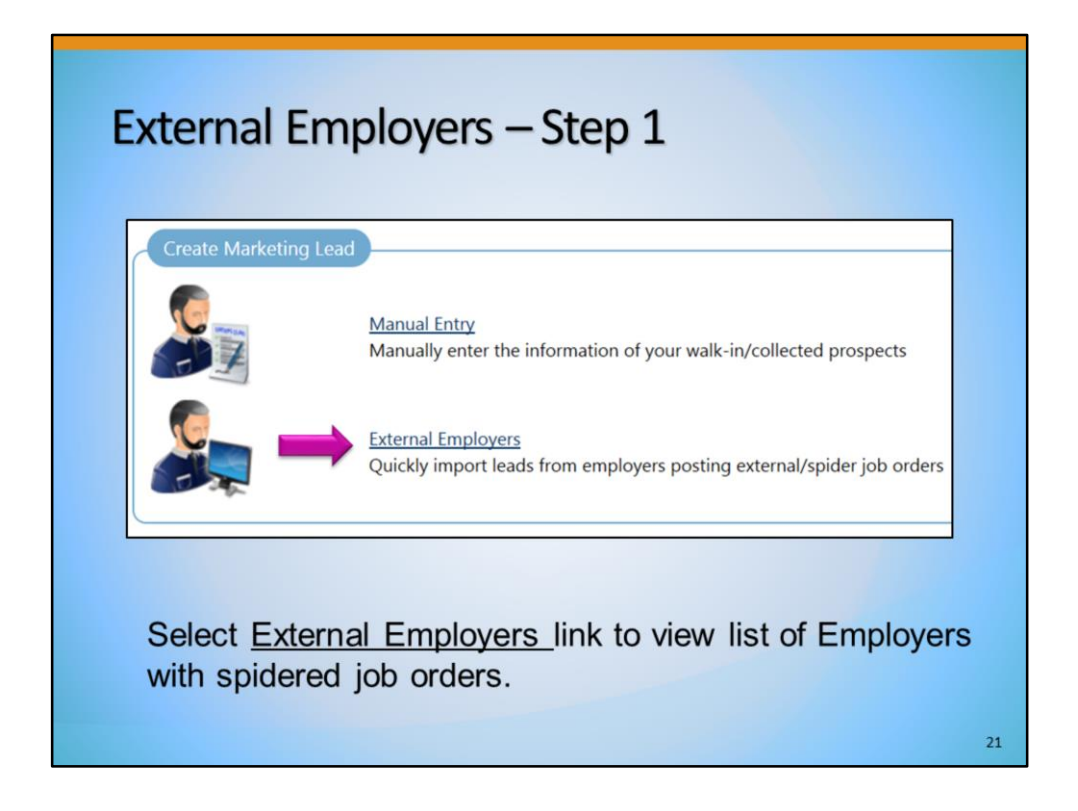

Now let's go back and create a marketing lead for an External Employer, or, any employer whose job postings have been "spidered" into CalJOBS.

Again, on the CRM menu we select **Create a Marketing Lead**. Then, select the <u>External</u> <u>Employers</u> link.

| + Show Filter Criteria                       |                              |                 |
|----------------------------------------------|------------------------------|-----------------|
| Filter Criteria                              |                              |                 |
| Keyword : Company Name                       | Starts                       | With O Contains |
| Zip Code :                                   |                              |                 |
|                                              | [ Filter   Reset Filter(s) ] |                 |
|                                              |                              |                 |
| To sort on any column, click a column title. |                              |                 |
| Company Name                                 | Active Job                   | Orders Ac       |
| AMVAC Chemical Corporation                   | 4                            | Convert to lead |
| Anaheim Regional Medical Center              | 1                            | Convert to lead |
| Rey Area Ale Overlin Management District     | 1                            | Convert to lead |
| bay Area Air Quality Management District     |                              |                 |

Here you will see a list of all the spidered employers currently in CalJOBS. This list can be sorted by <u>Company Name</u>, or by <u>Active Job Orders</u>. Or, we can expand the <u>Show</u> <u>Filter Criteria</u> link and filter the search.

You can filter by keyword, by industry code, or zip code of the employer location. After we've chosen or identified an employer that we plan to contact, from the right hand side, under the <u>Action</u> column, select the <u>Convert to lead</u> link.

| Step 5 | Office Location:        | None Selected          |  |
|--------|-------------------------|------------------------|--|
|        | Employer Identification |                        |  |
|        | Company Name:           | Ahmc Healthcare Inc    |  |
|        | Short Name:             | nt                     |  |
|        | Department (EDD) Accou  | #:                     |  |
|        |                         |                        |  |
|        | Primary Location Inform | ation                  |  |
|        | * Street Address 1:     | 1000 S Fremont Ave # 6 |  |
|        | Street Address 2:       |                        |  |
|        | . City                  | Albambra               |  |
|        | - City.                 | Pananora               |  |
|        | * State                 | California             |  |
|        | * State<br>County:      | California             |  |

The next screen you will see is the same information entry screen that we saw when completing a Manual Entry. However, this time, most fields will be pre-filled with the profile information that the system has retrieved.

When the required fields are completed, select the "Save" button.

| Summary Mark Summary Mark Indicates required fields. Contact Information Contact Information Contact Details Contact Details Contact Name: Jonathan Wu Phone Number: (626) 457-74 Title: President Alternate Phone: Not Specifie |             |
|----------------------------------------------------------------------------------------------------|-------------|
| Indicates required fields.  Contact Information  Contact Information  Contact Details  Contact Name: Jonathan Wu Phone Number: (626) 457-74  Title: President Alternate Phone: Not Specifie                                      | eting Detai |
| Contact Information Contact Information Contact Details Contact Name: Jonathan Wu Phone Number: (626) 457-74 Title: President Alternate Phone: Not Specifie                                                                      | 0           |
| Contact Information Contact Details Contact Name: Jonathan Wu Phone Number: (626) 457-74 Title: President Alternate Phone: Not Specifie                                                                                          |             |
| Contact Information Contact Details Contact Name: Jonathan Wu Phone Number: (626) 457-74 Title: President Alternate Phone: Not Specifie                                                                                          |             |
| Contact Details       Contact Name:     Jonathan Wu       Phone Number:     (626) 457-74       Title:     President       Alternate Phone:     Not Specifie                                                                      |             |
| Contact Name:         Jonathan Wu         Phone Number:         (626) 457-74           Title:         President         Alternate Phone:         Not Specifie                                                                    |             |
| Title: President Alternate Phone: Not Specifie                                                                                                    | 100         |
| nue. President President Protectioner Protectioner                                                                                                    | d           |
| Status: Active Mobile: Not Specifie                                                                                                    | d           |
| Primary Contact: Yes Fax: (626) 457-74                                                                                                    | 455         |
| Preferred Method of Internal Message Email Address: Not Specifie Notification:                                                                                                    | d           |

After selecting "Save", the external employer Marketing Lead is created.

The system will automatically route you to the **Staff's Profile** folder, **Contact Management Profile** subfolder, <u>Summary</u> section.

| Summary Tab Informa                                           | ition                              |
|---------------------------------------------------------------|------------------------------------|
| Summary                                                       | Marketing Details                  |
| Indicates required fields.  Contact Information  Collapse All | Ø For help click the question mark |
| Contact Information                                           |                                    |
| Company Information                                           |                                    |
| Marketing Information                                         |                                    |
| + Professional Employer Organization                          |                                    |
| + Activities                                                  |                                    |
| Attachments                                                   |                                    |
| E Case Notes                                                  |                                    |
| ± Surveys                                                     |                                    |
|                                                               | 25                                 |

The Summary tab contains the following sections that are useful in the management of the Marketing Lead:

Contact Information - Edit login information

Company Information - Add Locations and Contacts, View Account Type

**Marketing Information**- View Marketing Lead Owner (The staff person who currently manages the employer's needs)

**Professional Employer Organization**- Select a Professional Employer Organization to associate to the Lead

Activities- View and add Work Items for the Lead

**Attachments**- Upload and associate important documents, for example, business license, with the account profile

Case Notes- View existing and add new case notes

Surveys- Not used by California

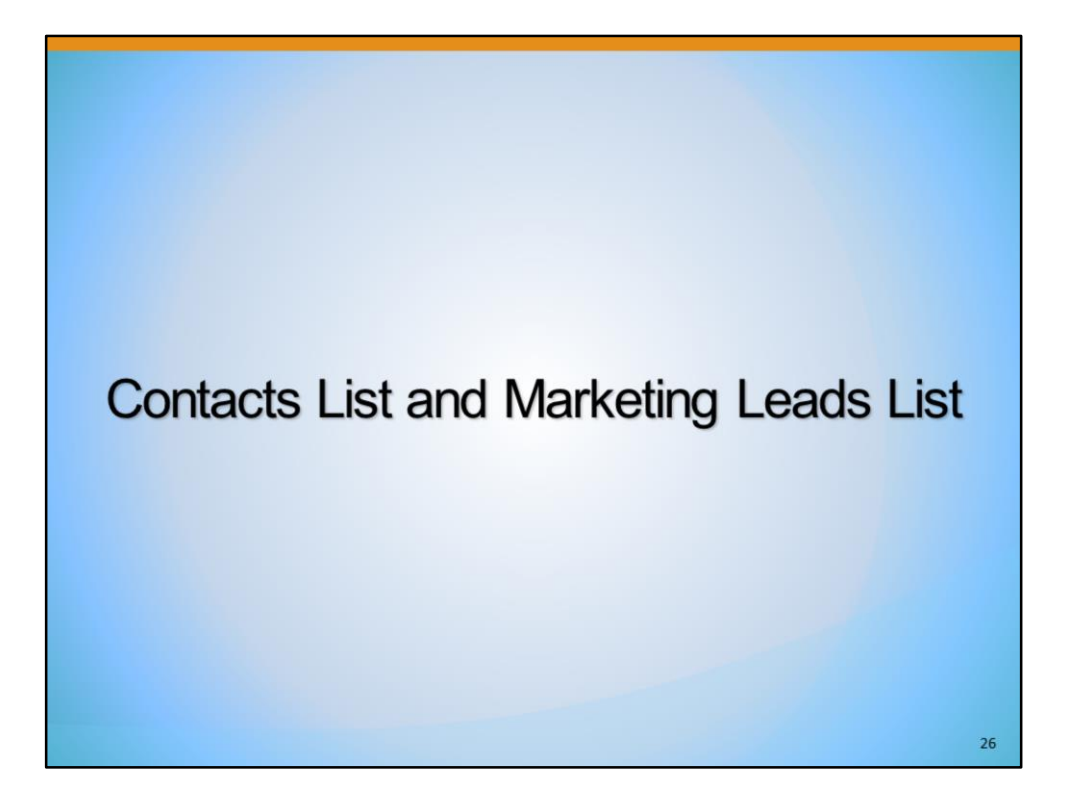

| Contacts List |                                                               |  |
|---------------|---------------------------------------------------------------|--|
|               | <ul> <li>Customer Relationship</li> <li>Management</li> </ul> |  |
|               | Create a Marketing Lead                                       |  |
|               | Contacts List                                                 |  |
|               | Marketing Leads                                               |  |
|               | Work items                                                    |  |
|               | Appointments                                                  |  |
|               | Online Surveys                                                |  |
|               |                                                               |  |
|               |                                                               |  |
|               |                                                               |  |

Next, we will review the Contacts List within CRM. Navigating to the left menu for CRM, select the second sub-menu: **Contacts List**.

The **Contact List** displays all primary and secondary contacts for a Marketing Lead.

| Co                             | ontacts Li                    | st                               |        |          |                |        |
|--------------------------------|-------------------------------|----------------------------------|--------|----------|----------------|--------|
| Contact List                   |                               |                                  |        |          |                |        |
|                                |                               |                                  |        |          |                |        |
| Hide Filter C                  | Criteria                      |                                  |        |          |                |        |
| Filter Crit                    | eria                          |                                  |        |          |                |        |
| ead Source                     | All                           |                                  |        |          |                |        |
| ead Owner                      | Richmond, Lyndsey             |                                  |        |          |                |        |
| eyword                         | Last name 🖌                   | Starts With O Contains O Greater | than   |          |                |        |
| ccount Type                    | □ Marketing Lead □ Recruiting |                                  |        |          |                |        |
| wia                            | None Selected                 | ~                                |        |          |                |        |
| Office                         | None Selected                 | >                                |        |          |                |        |
|                                |                               | Cilian Devel Cili                | (1)    |          |                |        |
|                                |                               | [ Eller ] Resecting              | 1121 1 |          |                |        |
|                                |                               |                                  |        |          |                |        |
|                                |                               |                                  |        | GH111K11 | MINIQIPIQIB    |        |
| sort on any co                 | olumn, click a column title.  |                                  |        |          | -              |        |
|                                | Contact Name                  | Company Name                     | Title  | Email    | Phone          | ^      |
| homas. Liz                     |                               | Enterprise Rent-A-Car            | Owner  |          | (530) 555-5555 | Delete |
| Primary Contac                 | :1)                           |                                  |        |          |                |        |
| nknown, Unkn<br>Primary Contac | iown<br>t)                    | Mel's Diner                      |        |          | (530) 555-5555 | Delete |
|                                |                               |                                  |        |          |                |        |
|                                |                               | V 4 Page 1 v of                  | 1 🕨 🕅  |          |                | Ro     |
|                                |                               |                                  |        |          |                |        |

The **Contact List** will default to your name in the **Lead Owner** filter. With this filter applied, this is a directory of contact names and company names of marketing lead employers that you created. In addition, employers that you created as marketing leads, but later converted to a Recruiting Employer will appear on this list as well.

This directory is very useful when you are creating additional marketing leads, because it can be used to search for possible duplicate contacts. It's important to avoid creating duplicate marketing leads or contacts. If you reset the **Lead Owner** field to "All", this list will show *all* Marketing Leads and Recruiting Employers that were originally created as Marketing Leads by other CRM staff.

This means that Marketing Leads created by CRM staff are accessible and available to *all* CalJOBS staff who use the CRM module.

| Marketing L | .eads                                                         |  |
|-------------|---------------------------------------------------------------|--|
|             | <ul> <li>Customer Relationship</li> <li>Management</li> </ul> |  |
|             | Create a Marketing Lead                                       |  |
|             | Contacts List                                                 |  |
|             | Marketing Leads                                               |  |
|             | Work items                                                    |  |
|             | Appointments                                                  |  |
|             | Online Surveys                                                |  |
|             |                                                               |  |
|             |                                                               |  |
|             |                                                               |  |

Back to the main menu for CRM, we'll look at the third sub-menu: Marketing Leads.

| Ma                                                                                                    | arketing                                                                                                    | Leads                   |                                                              |                      |                 |                |          |
|----------------------------------------------------------------------------------------------------|----------------------------------------------------------------------------------------------------|-------------------------|--------------------------------------------------------------|----------------------|-----------------|----------------|----------|
| Contact List<br>Hide Filter Critt<br>Filter Critt<br>Lead Source<br>Lead Owner<br>Keyword<br>Account Type<br>Lwia<br>Office | Criteria<br>eria<br>All ♥<br>Richmond, Lyndsey ♥<br>Last name ♥<br>Marketing Lead 	Recruitin<br>None Selected<br>None Selected | g<br>y<br>V             | th O Contains O Greater than<br>[ Filter   Reset Filter(5) ] |                      |                 |                |          |
| To cost on any co                                                                                                    | shume click a column title                                                                                                    |                         |                                                              | ALLA BCD             | E E G H 1 1 K 1 |                | BISIIUIX |
| to solt on any co                                                                                                    | Contact Name                                                                                                    |                         | Company Name                                                 | Title                | Email           | Phone          | Acti     |
| Unknown, Unkn<br>(Primary Contac                                                                                            | own<br>1)                                                                                                    | Mel's Diner             |                                                              |                      |                 | (530) 555-5555 | Delete   |
|                                                                                                    |                                                                                                    |                         | N A Page 1 of 1 N                                            |                      |                 |                | Rov      |
|                                                                                                    | Selecting<br>List to onl                                                                                                    | Marketing<br>y Marketir | l Leads will<br>ng Leads yo                                  | filter th<br>u creat | e Cont<br>ted.  | tact           | 3(       |

The **Marketing Leads** list is identical to the **Contact List** screen. The slight difference is that the Marketing Leads list defaults to having the "Marketing Lead" box checked in the **Account Type** filter. Because of this, the list defaults to only the Marketing Lead account types that you have created.

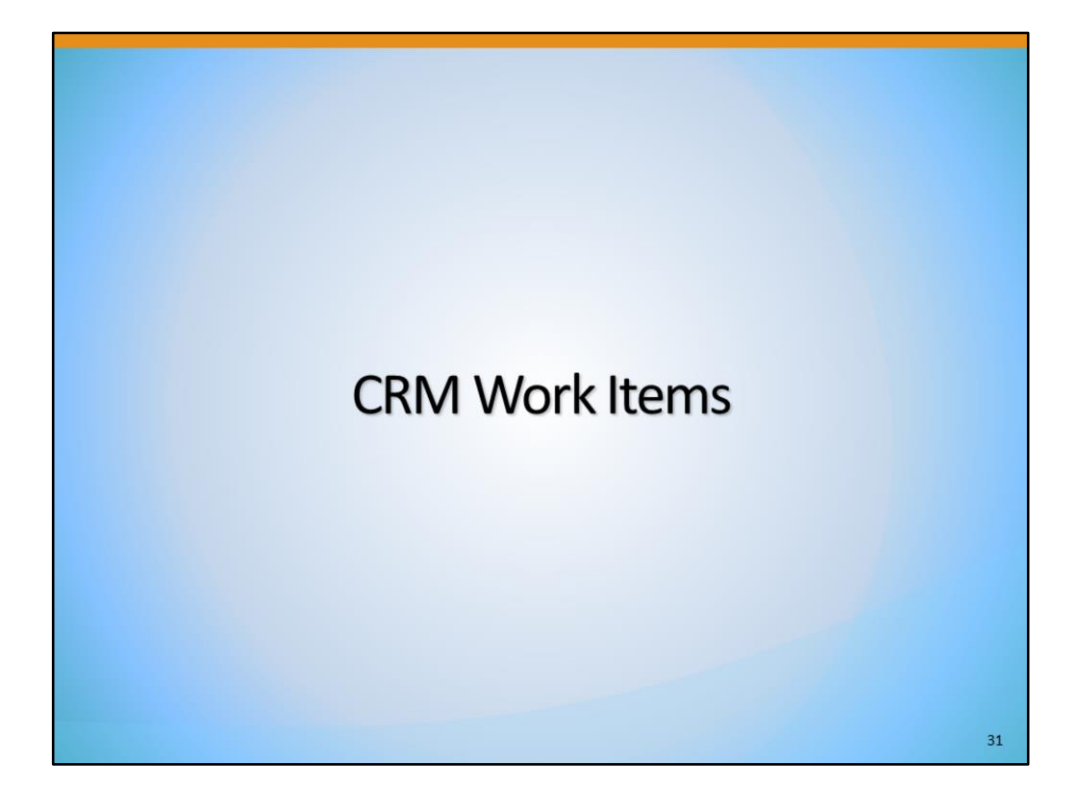

| Work Items |                                                               |  |
|------------|---------------------------------------------------------------|--|
|            | <ul> <li>Customer Relationship</li> <li>Management</li> </ul> |  |
|            | Create a Marketing Lead                                       |  |
|            | Contacts List                                                 |  |
|            | Marketing Leads                                               |  |
|            | Work items                                                    |  |
|            | Appointments                                                  |  |
|            | Online Surveys                                                |  |
|            |                                                               |  |
|            |                                                               |  |

The next sub-menu is **Work Items**. A work item is a task that staff must perform on behalf of a Marketing Lead employer. Work items can be assigned, and re-assigned, to staff and can be prioritized based on importance.

Staff can use work items as a "to-do" list to organize and manage all of their their employer outreach activities. When used in this way, it also provides a record of their daily and weekly work activities for managers to view, as needed.

| Th              | ne Qu                                                | eue                                                                  |                                                                        |              |                                                    |                 |                            |                                  |              |
|-----------------|------------------------------------------------------|----------------------------------------------------------------------|------------------------------------------------------------------------|--------------|----------------------------------------------------|-----------------|----------------------------|----------------------------------|--------------|
| My Queue        | ave 3 work items in                                  | your queue where you are the cu                                      | rrently assigned user                                                  |              |                                                    |                 |                            |                                  |              |
| iou currently f | are 5 Hore terns in                                  | your queue miere you are the co                                      | Show                                                                   | work iter    | ms where you are the s                             | ponsor but      | not neces                  | sarily current                   | tly assigned |
| Work Item ID    | Employer                                             | Staff Workgroup                                                      | Staff Area of Responsibi                                               | lity         | Work Item Category                                 | Priority        | Status                     | Due Date                         | Action       |
| Z               | Tacos El Taquito                                     | Customer Relationship Manager                                        | Customer Relationship Manag                                            | ement        | Face-to-Face Meeting                               | Low             | Pending                    | 5/20/2017                        | Edit Delet   |
| 1018            | Sandy's Saltines                                     | Customer Relationship Manager                                        | Customer Relationship Manag                                            | ement        | Phone Call                                         | High            | New                        | 5/20/2017                        | Edit Dele    |
| 1074            | Tanya's Tarts                                        | Customer Relationship Manager                                        | Customer Relationship Manag                                            | ement        | Phone Call                                         | Low             | New                        | 5/11/2017                        | Edit Dele    |
|                 |                                                      |                                                                      | A Page I of I                                                          | <i>г</i> и   | Rows [10                                           |                 |                            |                                  |              |
| Group Queue     | -                                                    |                                                                      |                                                                        |              |                                                    |                 |                            |                                  |              |
| Show Filter     | Criteria (Showing al<br>vork items assigned<br>eria. | Il Customer Relationship Manager<br>to the staff work group Customer | nent Staff Area of Responsibility<br>r Relationship Manager. Click the | work ite     | ems assigned to the Cur<br>view the details of tha | stomer Relation | ationship I<br>n. To chanç | Manager staff<br>ge the filter c | f work gro   |
| Nork Item       | Employer                                             | Staff Workgroup                                                      | Staff Area of Responsibility                                           | Worl<br>Cate | k Item Priority :<br>egory                         | Status (        | Due Date                   | Assigned                         | to Acti      |
| 5               | N/A                                                  | Customer Relationship<br>Manager                                     | Customer Relationship<br>Management                                    | Phor         | ne Call High                                       | New 4           | /15/2016                   | Staff04, No                      | c Ed         |
|                 |                                                      |                                                                      |                                                                        |              |                                                    |                 |                            |                                  |              |
|                 |                                                      |                                                                      |                                                                        |              |                                                    |                 |                            |                                  | 33           |

The **My Queue** section on top shows the work items assigned to you,, if any.

The **Group Queue** section shows all the work items assigned to the entire CRM work group. There is only one CRM work group in CalJOBS. Everyone who is using the Work Items feature is in the same group.

| oup Qu    | eue                                |                                  |                                         |                         |            |          |
|-----------|------------------------------------|----------------------------------|-----------------------------------------|-------------------------|------------|----------|
| how Filte | er Criteria (Showing all Customer) | Relationship Management Staff Ar | ea of Responsibility work items assigne | d to the Customer Relat | . To chanc | anager s |
| ID        | Employer                           | Staff Workgroup                  | Staff Area of Responsibility            | Work Item Category      | Priority   | Status   |
| 5         | N/A                                | Customer Relationship Manager    | Customer Relationship Management        | Phone Call              | High       | New      |
| Z         | Tacos El Taquito                   | Customer Relationship Manager    | Customer Relationship Management        | Face-to-Face Meeting    | Low        | Pending  |
| 10        | N/A                                | Customer Relationship Manager    | Customer Relationship Management        | Phone Call              | High       | New      |
| 13        | N/A                                | Customer Relationship Manager    | Customer Relationship Management        | Phone Call              | Medium     | New      |
| 1015      | California Community Colleges      | Customer Relationship Manager    | Customer Relationship Management        | Face-to-Face Meeting    | Low        | New      |
|           |                                    |                                  |                                         |                         |            |          |

Below the Queues, there are three links. CalJOBS uses Add Work Item and Search Work Items. The third one is not applicable to California. Let's click on <u>Add Work Item</u>.

| Staff Workgroup: Customer Relationship Manager     Area of Responsibility: Customer Relationship Management     Work Item Category: None Selected |  |
|----------------------------------------------------------------------------------------------------|--|
| Area of Responsibility: Customer Relationship Management     Work Item Category: None Selected                                                    |  |
| *Work Item Category: None Selected                                                                                                    |  |
|                                                                                                    |  |
| Currently Assigned to:                                                                                                    |  |
| Face-to-Face Meeting *Status: Webinar/Demo                                                                                                    |  |
| Create Date: Email                                                                                                    |  |
| *Due Date: Mail                                                                                                    |  |
| Priority:                                                                                                    |  |
| Description:                                                                                                    |  |
| •CRM Contact:                                                                                                    |  |
|                                                                                                    |  |

On this screen, staff with appropriate privileges can add a new work item for themselves, or assign a work item to another staff. First, select the **Work Item Category** from the drop-down.

The **Currently Assigned To** dropdown will only show names of those staff who have been designated as part of the CRM staff workgroup. Contact your MIS Administrator or CalJOBS SPOC if your name does not appear on this list.

Next, complete the **Status**, **Due Date**, **Priority**, and **Description** fields. Finally, click on the <u>Link to a CRM contact</u> link shown at the bottom to link a Marketing Lead to the work item.

| Stop 2 |                                                                                                    |                                                                                                    |    |
|--------|----------------------------------------------------------------------------------------------------|----------------------------------------------------------------------------------------------------|----|
| Step 5 | Create a Work item                                                                                                    |                                                                                                    |    |
|        | * Staff Workgroup:<br>* Area of Responsibility:<br>* Work Item Category:<br>* Currently Assigned to:<br>* Status:<br>Create Date:<br>* Due Date:<br>Priority: | Customer Relationship Manager<br>Customer Relationship Management<br>None Selected<br>richmond, lyndsey<br>None Selected<br>Today                                                         |    |
|        | * Description:<br>* CRM Contact:                                                                                                    | Link to a CRM contact Search for CRM Contact At least one of the following entries is required, otherwise you whole contact list will be displayed. • First Name: • Last Name: • Company: |    |
|        |                                                                                                    | [ Search ]                                                                                                    | 36 |

After selecting <u>Link to a CRM contact</u>, use the simple search screen to link to the appropriate employer for this work item. This link ensures that the Work Item will be included in CRM Reports.

Finally, select the "Add" button to finish creating the Work Item. After selecting "Add", you will be directed to the Activities section of the Leads Summary tab, where your work item now populate.

| Manage                                                 | Worl                    | k Iter                                                          | ns –                                                | - Step 1                                                                                      |                                  |              |                 |                              |             |
|--------------------------------------------------------|-------------------------|-----------------------------------------------------------------|-----------------------------------------------------|-----------------------------------------------------------------------------------------------|----------------------------------|--------------|-----------------|------------------------------|-------------|
| Menu                                                   | 🔂 Hom                   | My Dashboard                                                    | 🗄 Sign Out  💄 Se                                    | rvices for Individuals 🛛 🚵 Services for Employ                                                | ers                              |              |                 | 0                            | ick Search  |
| B Quick Search                                         | JOBS" We<br>Thi<br>iter | come to My Staff<br>s page allows you t<br>n, or select another | Workspace lyn<br>to customize th<br>r function from | dsey richmond.<br>Ie content you are interested in. Cl<br>I the menu on the left hand side of | ick on a button<br>f the screen. | in the grid  | to access       | the details o                | f a wor     |
| Create a Marketing Lead                                | ashbourd My Staff Res   | ources My Staff Acc                                             | count Director                                      | y of Services                                                                                 |                                  |              |                 |                              |             |
| Marketing Leads                                        | orrespondence           | 80                                                              | My Mes                                              | sages [                                                                                       | 🗴 🖃 My 🤇                         | alendar      |                 |                              | 80          |
| Work items                                             |                         |                                                                 |                                                     |                                                                                               |                                  |              | May 2013        | 7                            |             |
| Appointments                                           | 2 Letters               |                                                                 | 2                                                   | Unread Messages                                                                               | s                                | M 1          | r w             | T F                          | s           |
| Inline Surveys                                         |                         |                                                                 |                                                     |                                                                                               | 30                               | 1 2          | 3               | 4 5                          | 6           |
| Services for Workforce                                 | 4 Correspondence Tem    | plates                                                          |                                                     | Read Messages                                                                                 | Z                                | 8 9          | 10              | 11 12                        | 13          |
| Staff                                                  | -                       |                                                                 |                                                     |                                                                                               | 21                               | 22 23        | 2 1/            | <u>18</u> <u>19</u><br>25 26 | 20          |
| Manage Individuals                                     |                         |                                                                 |                                                     |                                                                                               | 28                               | 29 30        | 31              | 1 2                          | 3           |
| Manage Employers                                       | ter the Correspondence  | Center 💙                                                        | 1                                                   | nter the Message Center                                                                       | 4                                | 5 6          | Z               | 8 2                          | 10          |
| Manage Résumés My Queu<br>Manage Job Orders You curren | by have 2 work items i  | n your queue wher                                               | e you are the c                                     | urrently assigned user. You have 1                                                            | item that is du                  | e today or o | verdue. !       | Sort by Due D                | ate to      |
| Aanage Labor Exchange                                  |                         |                                                                 |                                                     |                                                                                               |                                  |              |                 |                              |             |
| Manage Activities                                      | lter                    |                                                                 |                                                     |                                                                                               |                                  |              |                 |                              |             |
| Manage Scan Card                                       | <u>Employer</u>         | Staff We                                                        | orkgroup                                            | Staff Area of Responsibility                                                                  | Work Item<br>Category            | Priorit      | y <u>Status</u> | Due Date                     | Acti        |
|                                                        | Diamond Window          | v Customer                                                      | Relationship<br>hager                               | Customer Relationship<br>Management                                                           | Phone Call                       | High         | New             | 10/28/2017                   | Edi<br>Dele |
| Manage Providers / <u>184</u>                          | Cleaners                |                                                                 |                                                     |                                                                                               |                                  |              |                 |                              | -           |
| Manage Providers 184<br>Manage Case Assignment 185     | Cleaners<br>Pet Town    | Customer                                                        | Relationship                                        | Customer Relationship                                                                         | Face-to-Face                     | High         | New             | 10/27/2017                   | Edit        |

Now that we reviewed how to add a Work Item, let's address how to manage a Work Item.

When you login to CalJOBS, a message notification may pop up and show any Work Items that were created with a due date of today. To open the Work Item from the pop-up notification, simply click on the underlined number link.

In addition, when staff log in, they will see the Work Items queue widget at the bottom of the staff dashboard. Finally, staff can also access their Work Items by using the CRM menu. We will access Work Items using the CRM menu.

| My Queue         Du currently have 2 work items in your queue where you are the currently assigned user. You have 1 item that is due today or overdue. Sort by Due Date is item.         B Show Filter         Work Item       Employer       Staff Workgroup       Staff Area of Responsibility       Work Item       Priority Status       Due Date         184       Diamond Window       Customer Relationship       Customer Relationship       Phone Call       High       New       10/28/2017         185       Ret Town       Customer Relationship       Customer Relationship       Ease to Ease       High       New       10/23/2017                                                                                                    | Lucue         rrently have 2 work items in your queue where you are the currently assigned user. You have 1 item that is due today or overdue. Sort by Due Date to vin.         w Filter         tem       Employer       Staff Workgroup       Staff Area of Responsibility       Work Item       Priority Status       Due Date       Action         g       Diamond Window       Customer Relationship       Customer Relationship       Phone Call       High       New       10/28/2017       Edition         §       Pet Town       Customer Relationship       Customer Relationship       Face-to-Face       High       New       10/27/2017       Edition         §       Pet Town       Customer Relationship       Customer Relationship       Face-to-Face       High       New       10/27/2017       Edition         §       Pet Town       Customer Relationship       Customer Relationship       Face-to-Face       High       New       10/27/2017       Edition         §       Pet Town       Customer Relationship       Management       Meeting       10/27/2017       Edition | St                      | ep 2                       |                                  |                                     |                         |            |               |                |             |
|----------------------------------------------------------------------------------------------------|----------------------------------------------------------------------------------------------------|-------------------------|----------------------------|----------------------------------|-------------------------------------|-------------------------|------------|---------------|----------------|-------------|
| u currently have 2 work items in your queue where you are the currently assigned user. You have 1 item that is due today or overdue. Sort by Due Date<br>is item.  Show Filter  Show Filter  Employer Staff Workgroup Staff Area of Responsibility Work Item Category Priority Status Due Date Category  184 Diamond Window Customer Relationship Customer Relationship Phone Call High New 10/28/2017  185 Ret Torm Curtemer Relationship Customer Relationship Customer Relati | rrently have 2 work items in your queue where you are the currently assigned user. You have 1 item that is due today or overdue. Sort by Due Date to view.<br>W Filter Tem Employer Staff Workgroup Staff Area of Responsibility Work Item Priority Status Due Date Active Diamond Window Customer Relationship Customer Relationship Phone Call High New 10/28/2017 Edit Cleaners Manager Customer Relationship Face-to-Face High New 10/27/2017 Edit Manager Management Meeting Priority Customer Relationship Customer Relationship Management Management Meeting Priority Cleaners                                                                                                    | My Queue                |                            |                                  |                                     |                         |            |               |                |             |
| Vork Item<br>ID         Employer         Staff Workgroup         Staff Area of Responsibility         Work Item<br>Category         Priority Status         Due Date           184         Diamond Window<br>Cleaners         Customer Relationship<br>Manager         Customer Relationship<br>Management         Phone Call         High         New         10/28/2017           185         Per Journ         Customer Relationship         Customer Relationship         Ease to Ease         High         New         10/23/2017                                                                                                    | Item         Employer         Staff Workgroup         Staff Area of Responsibility         Work Item         Priority         Status         Due Date         Activity           1         Diamond Window         Customer Relationship         Customer Relationship         Phone Call         High         New         10/28/2017         Edit           2         Diamond Window         Customer Relationship         Customer Relationship         Phone Call         High         New         10/28/2017         Edit           2         Pet Town         Customer Relationship         Customer Relationship         Face-to-Face         High         New         10/27/2017         Edit           5         Pet Town         Customer Relationship         Customer Relationship         Face-to-Face         High         New         10/27/2017         Edit           6         Manager         Management         Meeting         Meeting         10/27/2017         Edit                                                                                                    | u currently<br>is item. | have 2 work items in yo    | ur queue where you are the       | currently assigned user. You have 1 | L item that is due      | oday or ov | verdue. S     | Sort by Due Da | ite to vie  |
| 184         Diamond Window<br>Cleaners         Customer Relationship<br>Manager         Customer Relationship<br>Management         Phone Call         High<br>High         New         10/28/2017           185         Pet Town         Customer Relationship         Customer Relationship         Ease to Ease         High         New         10/28/2017                                                                                                    | 4       Diamond Window       Customer Relationship       Customer Relationship       Phone Call       High       New       10/28/2017       Edit         5       Pet Town       Customer Relationship       Customer Relationship       Face-to-Face       High       New       10/27/2017       Edit         5       Pet Town       Customer Relationship       Customer Relationship       Face-to-Face       High       New       10/27/2017       Edit         6       Manager       Management       Meeting       10/27/2017       Edit                                                                                                    | <u>′ork Item</u><br>ID  | Employer                   | Staff Workgroup                  | Staff Area of Responsibility        | Work Item<br>Category   | Priority   | <u>Status</u> | Due Date       | Actio       |
| 195 Bet Town Customer Polationship Customer Polationship Exce to Exce High New 19/27/2017                                                                                                    | S Pet Town Customer Relationship Customer Relationship Face-to-Face High New 10/27/2017 Edit<br>Manager Management Meeting                                                                                                    | <u>184</u>              | Diamond Window<br>Cleaners | Customer Relationship<br>Manager | Customer Relationship<br>Management | Phone Call              | High       | New           | 10/28/2017     | Edi<br>Dele |
| Manager Management Meeting                                                                                                    | 1                                                                                                    | 185                     | Pet Town                   | Customer Relationship<br>Manager | Customer Relationship<br>Management | Face-to-Face<br>Meeting | High       | New           | 10/27/2017     | Edi<br>Dele |
|                                                                                                    |                                                                                                    |                         |                            |                                  |                                     |                         |            |               |                |             |
|                                                                                                    |                                                                                                    |                         |                            |                                  |                                     |                         |            |               |                | 3           |

To select a work item and it's details from the queue, simply click on the Work Item ID in the first column. Or, you can edit or delete the work item from this screen in the far right "Action" column.

| ich 2               |                                                                  |
|---------------------|------------------------------------------------------------------|
| Staff Workgroup:    | Customer Relationship Manager                                    |
| Area of Responsi    | ility: Customer Relationship Management                          |
| Work Item Categ     | rry: Face-to-Face Meeting                                        |
| Work Item Spons     | or: Richmond, Lyndsey [ Edit ]                                   |
| *Currently Assigned | d to: Richmond, Lyndsey Y [ Assign to a different staff member ] |
| * Status:           | Closed                                                           |
| Create Date:        | 10/27/2017 09:34 AM New                                          |
| * Due Date:         | 10/27/2017 Today On Hold                                         |
| Completion Date     | 10/27/2017 Inday Closed                                          |
| Priority:           | High  Pending                                                    |
| Employer Name:      | Pet Town                                                         |
| * CRM Contact:      | Snow, Jon                                                        |
|                     | <u>Change Contact</u>                                            |
|                     |                                                                  |
|                     | Save                                                             |
|                     |                                                                  |
| Create Date         | Note                                                             |

On their own work items, staff can change the status from New to In Progress or Closed, and add Notes at the bottom.

Select the "Save" button when you are done working on the Work Item. If you closed the Work Item, it will be removed from your Queue.

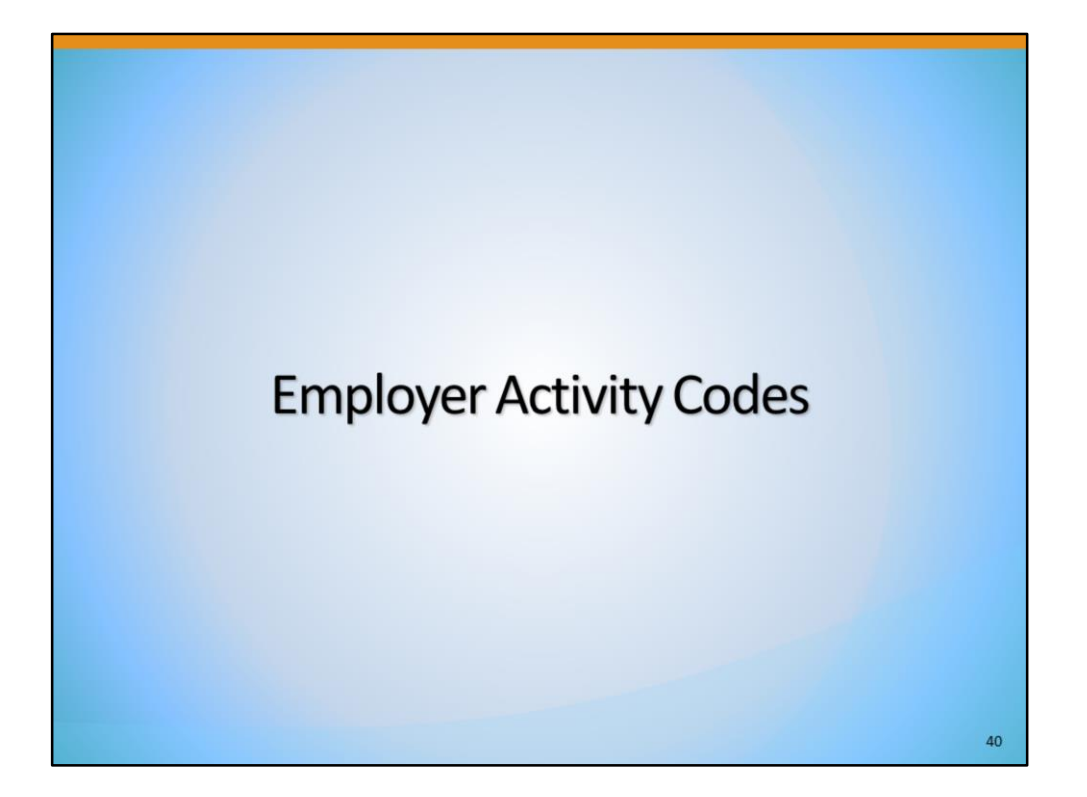

It is important that staff enter Employer Activity Codes (E-Codes) to track all services they provide to Marketing Leads. Staff can refer to **WSIN17-09, Attachment 2** for guidance and definitions for each E-Code.

| Employer Activ                                                        | /ity Codes                                                                                           |          |
|-----------------------------------------------------------------------|----------------------------------------------------------------------------------------------------|----------|
| Step 1, select<br>'Activities'                                        | Profile > Activities > Service Plan                                                                  |          |
| Staff's Profile                                                       | Step 2, select 'Service Plan'                                                                        |          |
| Contact Management Profile     Case Management Profile     Case Notes | Case Notes                                                                                           | Activiti |
| Activities     Documents (Staff)                                      | Service Plan<br>Select this option to review the services planned for and provided to this employer. |          |
|                                                                       |                                                                                                    |          |
|                                                                       |                                                                                                    |          |

To add an activity for a service provided, while Currently Managing the Employer, under the **Employer Profile**, find the **Staff's Profile** folder, **Case Management Profile** subfolder, select the <u>Activities</u> link.

While in the **Activities** tab, select the <u>Service Plan</u> link.

|                   | Step 3 – Add Service                  |                               |
|-------------------|---------------------------------------|-------------------------------|
| Employer Services |                                       |                               |
| Company Name:     | White Water Rafting Inc.              |                               |
| Address:          | 999 Mountain Ln.<br>Redding, CA 96001 |                               |
|                   | [ Add                                 | Service Add Multiple Service: |

If applicable, here is where the existing activity codes will be listed for this employer. In our example, no services have been added.

To add a single service, select the <u>Add Service</u> link. To add multiple services, select the <u>Add Multiple Services</u> link. Here, we will add a single service.

| Employer Se<br>Step 4 – 0                                                                                                    | rvices – Activity Codes<br>Complete Data Entry for Service<br>Activity Code and Save                                                                                                    |   |
|----------------------------------------------------------------------------------------------------|----------------------------------------------------------------------------------------------------|---|
| Staff Name:<br>*Service Type:<br>Scheduled Date<br>Scheduled Time<br>Actual End Dat<br>Completion Co<br>*Region:<br>*Office:<br>Position:<br>Contact Type:<br>Contact Wetho<br>Contact Name: | Image: Windsey richmond   None Selected   Image: Windsey richmond   Image: Windsey richmond   Image: Windsey richmo |   |
| Comments:<br>Case Notes:                                                                                                    | [ Add a new Case Note   Show Filter Criteria ]  ID Create Date Subject Actions No data found.  Save Cancel  43                                                                                                    | 3 |

In the next screen, select the appropriate activity code in the **Service Type** drop-down field. Complete the remaining required fields and any optional fields as desired. If you enter a **Completion Code**, be sure to enter an **Actual End Date**.

Once complete, select the "Save" button.

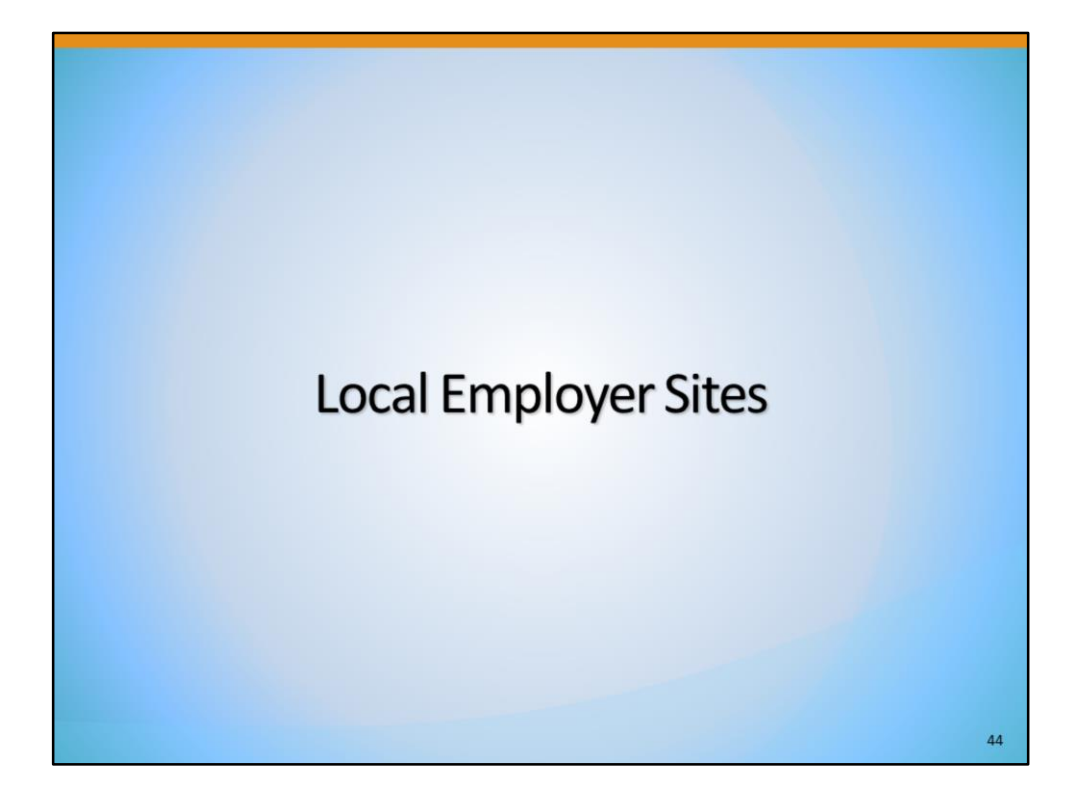

| Findin                        | g a pote                                                               | ential I                 | Marketing                | Lead     |                           |
|-------------------------------|------------------------------------------------------------------------|--------------------------|--------------------------|----------|---------------------------|
| Manage                        | Employers                                                              | s > Loca                 | al Emplover S            | ites > A | dvanced                   |
| Employe                       | er Search                                                              |                          |                          |          |                           |
| Quick                         | Employer Search                                                        |                          | Advanced Employer Search |          | Employer Search by Occupa |
| Area (click to change): Calif | ornia                                                                  |                          |                          |          |                           |
| Search Criteria               | Raadoo P                                                               |                          |                          |          |                           |
| Type your keywords in the     | box and click the Search button. (                                     | e.g. Microsoft or comput | er)                      |          |                           |
| Keyword Search Options        |                                                                        |                          |                          |          |                           |
| Industry Title :              | All Industries                                                         |                          |                          |          |                           |
| [ Select Specific Industry ]  |                                                                        |                          |                          |          |                           |
| Employer Size Range :         | From: 1 Y To: All inclu                                                | uding unknown 🔽 Emp      | oyees                    |          |                           |
| Employer Sales Volume \$      | From: 1 To: All in                                                     | ncluding unknown         |                          |          |                           |
| Location Types :              | All Location Types<br>Single location firm<br>Headquarters/home office |                          |                          |          |                           |
| Sector Entities :             | All Sector Entities<br>Unknown<br>Federal                              |                          |                          |          |                           |
|                               |                                                                        |                          |                          |          |                           |

One resource to find potential Marketing Leads is the use of the Local Employer Sites feature.

The Local Employer Sites menu option opens the Employer Search screen. Staff can use any of the Employer Search tabs (Quick Search, Advanced Search or Search by Occupation) to find detailed information about employers, regardless of whether the employers have current job openings. The system will search for employers listed in the InfoGroup<sup>®</sup> database that are located within the selected geographic area.

After staff enter the desired search criteria, select the "Search" button.

| Local Em           | nployer Sites         | he list below to see details about that company, includi | ng a map of its loc | ation (if    | f     |
|--------------------|-----------------------|----------------------------------------------------------|---------------------|--------------|-------|
| Search             | Posta Maria           |                                                          | 56.6                | Ken          | 6     |
| Company Name       | Partial Address       | City                                                     | State               | Key<br>Match | Selec |
| Inns of California | De La Torre St        | Salinas                                                  | CA                  | 5            |       |
| Adobe Inn-Carmel   | Dolores St & 8th Ave  | Carmel                                                   | CA                  | 5            |       |
| ireen Lantern Inn  | Casanova St & 7th Ave | Carmel                                                   | CA                  | 5            |       |
| armel Village Inn  | Ocean & Junipero Ave  | Carmel                                                   | CA                  | 5            |       |
| Aerritt House Inn  | Pacific St            | Monterey                                                 | CA                  | 5            |       |
| ridgett Dolans     | Hwy 1                 | Elk                                                      | CA                  | 5            |       |
|                    |                       |                                                          |                     |              |       |
|                    |                       |                                                          |                     |              | 4     |

After selecting the "Search" button, staff will be routed to the list of employers that match their selected search criteria. If you do not receive any results, adjust your search criteria.

Select the Company Name of the employer you wish to review.

| Dolores St & 8th Ave<br>Carmel, CA 9923-<br>Map.Address<br>ADOBENNLCOM |
|------------------------------------------------------------------------|
|                                                                        |
|                                                                        |
| Accommodations                                                         |
| except Casino Hotels) and Motels<br>m                                  |
|                                                                        |
|                                                                        |
|                                                                        |
|                                                                        |

To convert this employer into a Marketing Lead, select the <u>Convert to Lead</u> link at the bottom of the page. When creating the Marketing Lead, some information may be auto-filled. Complete the required fields and save the Lead.

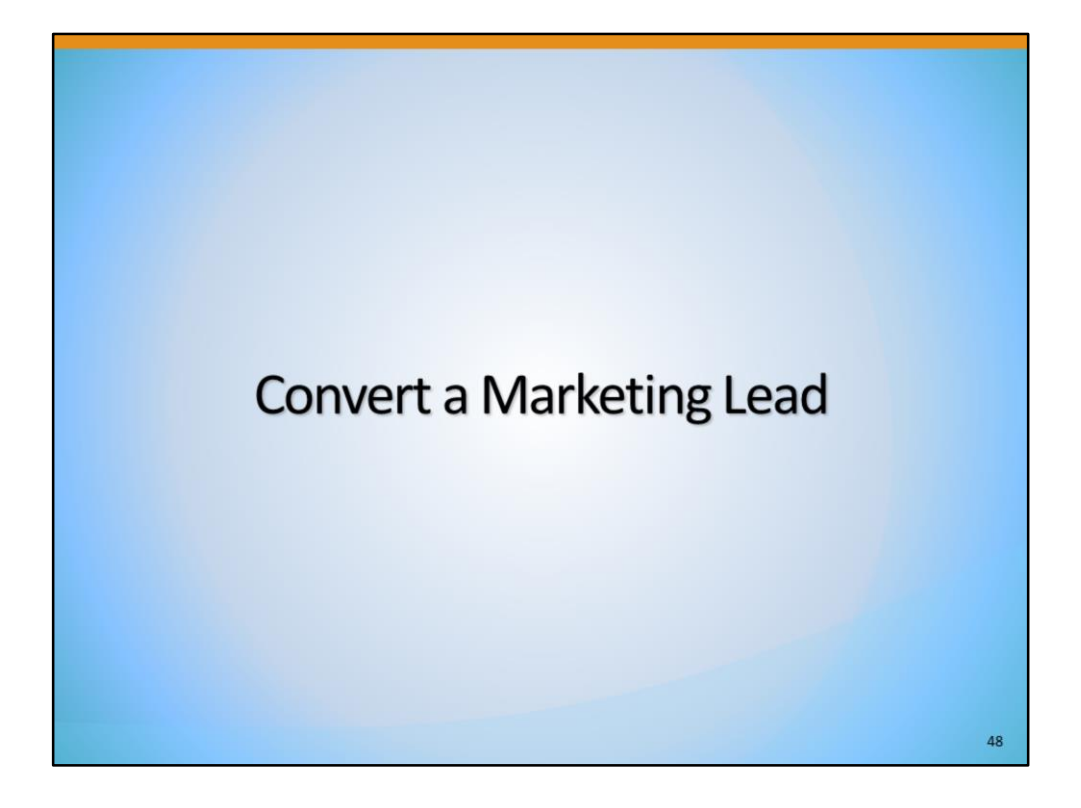

| Conv                         | verting the                                                    | Marketing Lead                                      |                                               |
|------------------------------|----------------------------------------------------------------|-----------------------------------------------------|-----------------------------------------------|
| S                            | taff's Profile ><br>ummary Tab >                               | Contact Management Profile ><br>Company Information |                                               |
| Company Information          |                                                                |                                                     |                                               |
| Company Detail               | s                                                              |                                                     |                                               |
| Legal Name:                  | Sign Makers of Yuba                                            |                                                     |                                               |
| Doing Business As:           | Not Specified                                                  |                                                     |                                               |
| Industry (NAICS):            | Not Specified                                                  |                                                     |                                               |
| Street Address:              | 555 Creative Ln.<br>Sutter County<br>Yuba City, CA 95991<br>US | Mailing Address:                                    | 555 Creative Ln.<br>Yuba City, CA 95991<br>US |
| Active Locations:            | 1                                                              | Active Contacts:                                    | 1                                             |
| Non-Profit:                  | No                                                             |                                                     |                                               |
| Unique Abilities<br>Partner: |                                                                |                                                     |                                               |
|                              |                                                                | [ Edit ]                                            |                                               |
| Account Type Marketing Lead  |                                                                |                                                     | Recruiting                                    |
|                              |                                                                | [ Update Account Type(s) ]                          |                                               |
|                              |                                                                |                                                     | 49                                            |

If an employer would like to become a Recruiting Employer, staff can easily convert the employer's Account Type from Marketing Lead to Recruiting Lead.

To make this change, while assisting the employer, expand their <u>Staff's Profile</u> folder. Next, expand the <u>Contact Management Profile</u> folder and select the <u>Summary</u> link. Here, scroll down to the Company Information section (seen in this screenshot).

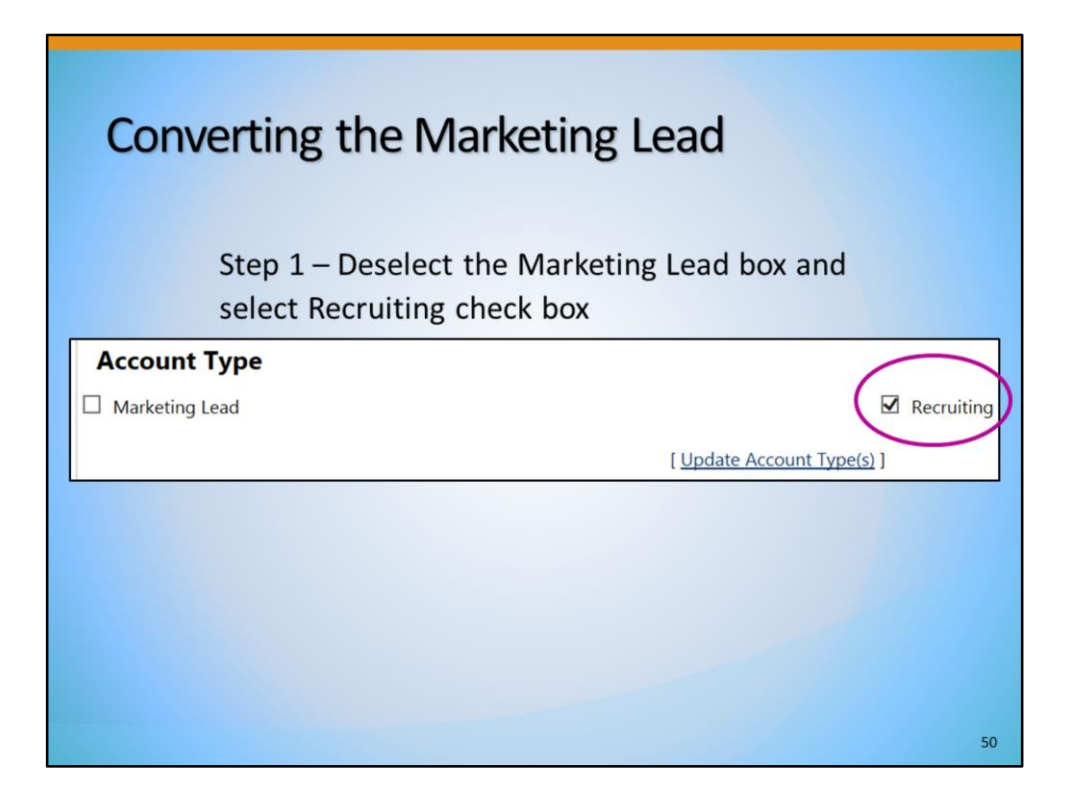

In the Account Type section, select the Recruiting box and *deselect* the Marketing Lead box.

| Conv    | <b>verting the Marketing Lead</b><br>Step 2 - Select <u>Update Account Type</u> link |
|---------|--------------------------------------------------------------------------------------|
| Account | Type<br>Lead                                                                         |
|         | 51                                                                                   |

Next, select the <u>Update Account Type</u> link.

If you did not deselect the Marketing Lead box, you will receive a pop-up message asking if you would like to remove the Marketing Lead registration. Select "Ok", and the Lead will be deselected and you will be directed to create the Recruiting Employer. **Do not** select "Cancel", as both account types will be selected, which is not acceptable in the CRM module.

After completing the required fields to convert the Marketing Lead to a Recruiting Employer, the additional information is reviewed through the CalJOBS vetting process. This includes entering the employer's EDD Account number. If the additional information does not match the information CalJOBS uses to vet the employer, the employer's account will be locked out and the employer will receive and email or call from the CalJOBS Employer Help Desk to attempt to resolve the discrepancy.

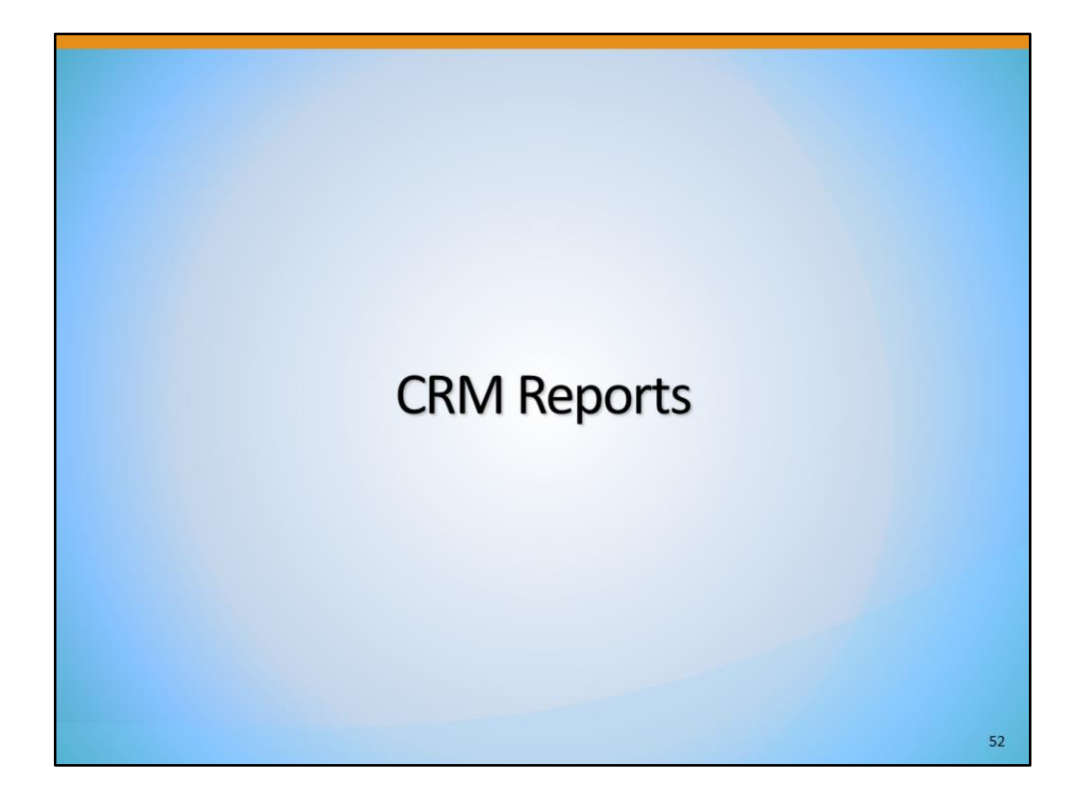

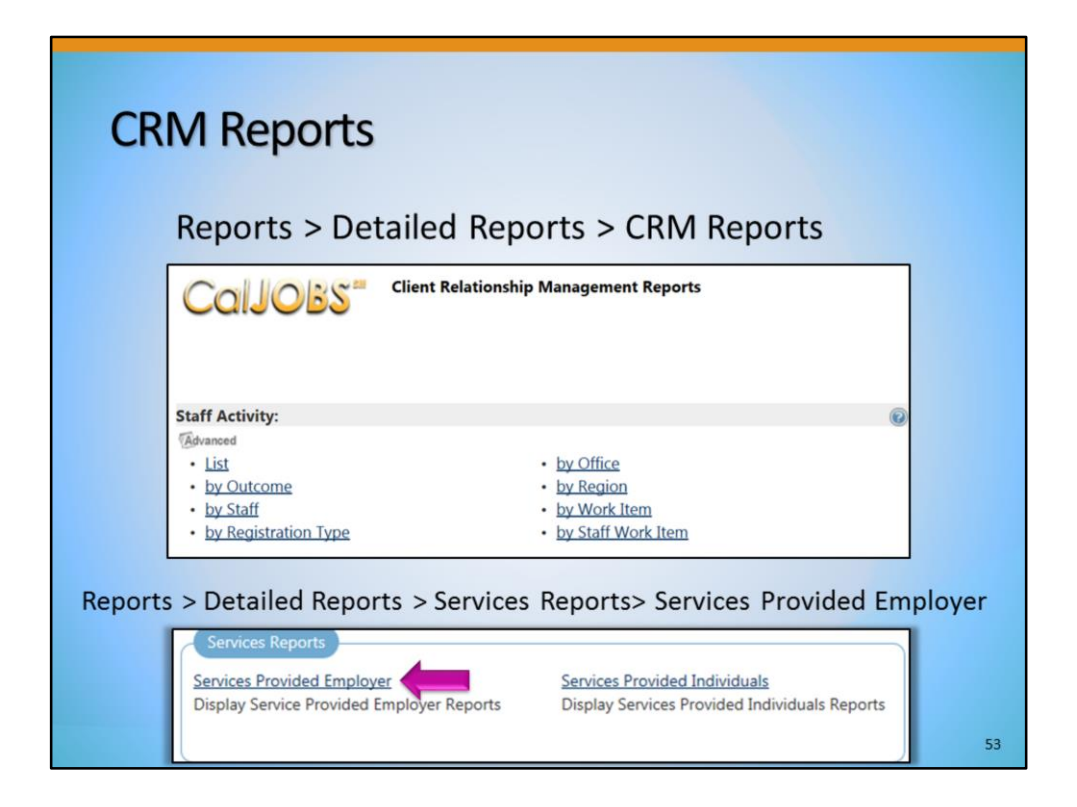

Detailed CRM Reports are available for the tracking of Work Items and activities provided to Marketing Lead employers. These reports can be useful in tracking and determining the effectiveness of the employer recruitment efforts. You can see the filters here by which you can determine what information will show in a report.

In addition, the <u>Services Provided Employer</u> report can be used to track employer activity codes entered for Marketing Leads.

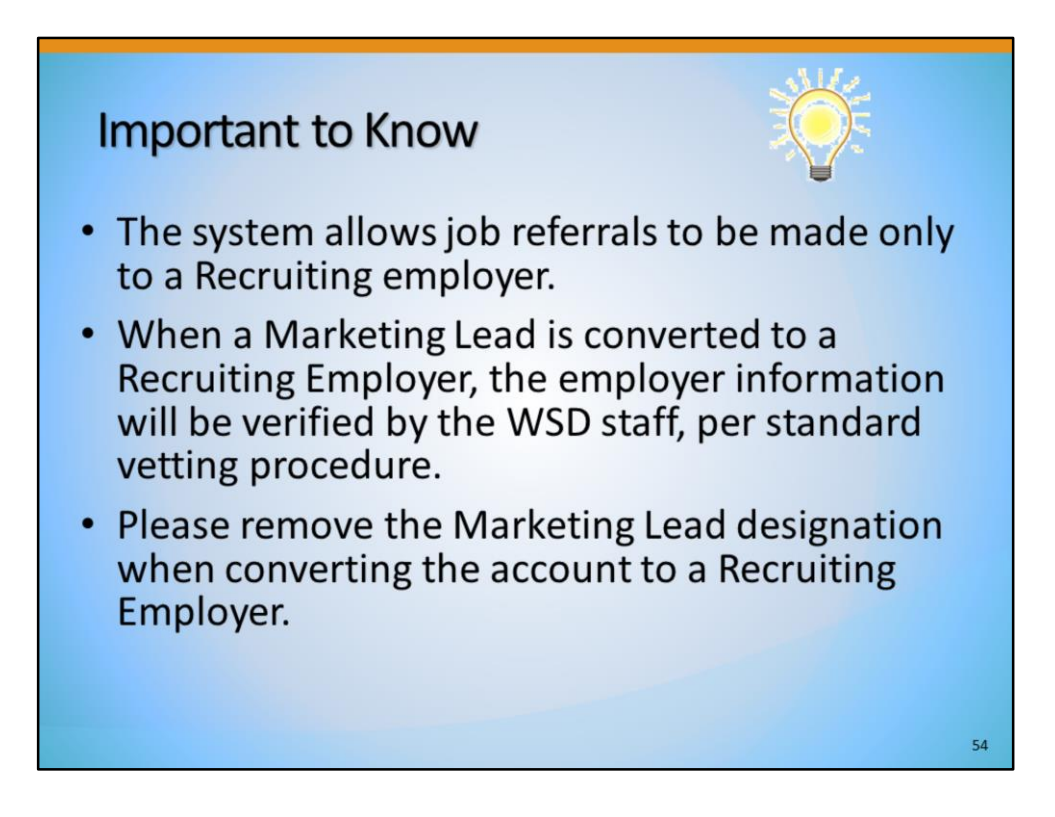

Here are some important points to know:

- Job referrals can still only be made to recruiting employers.
- When a Marketing Lead is converted to a Recruiting Employer, the employer information will be verified by the WSD staff, per standard 72- hour vetting procedure.
- Deselect the Marketing Lead box when converting to a Recruiting Employer. When you search for employers, you will choose between marketing lead or recruiting employers.

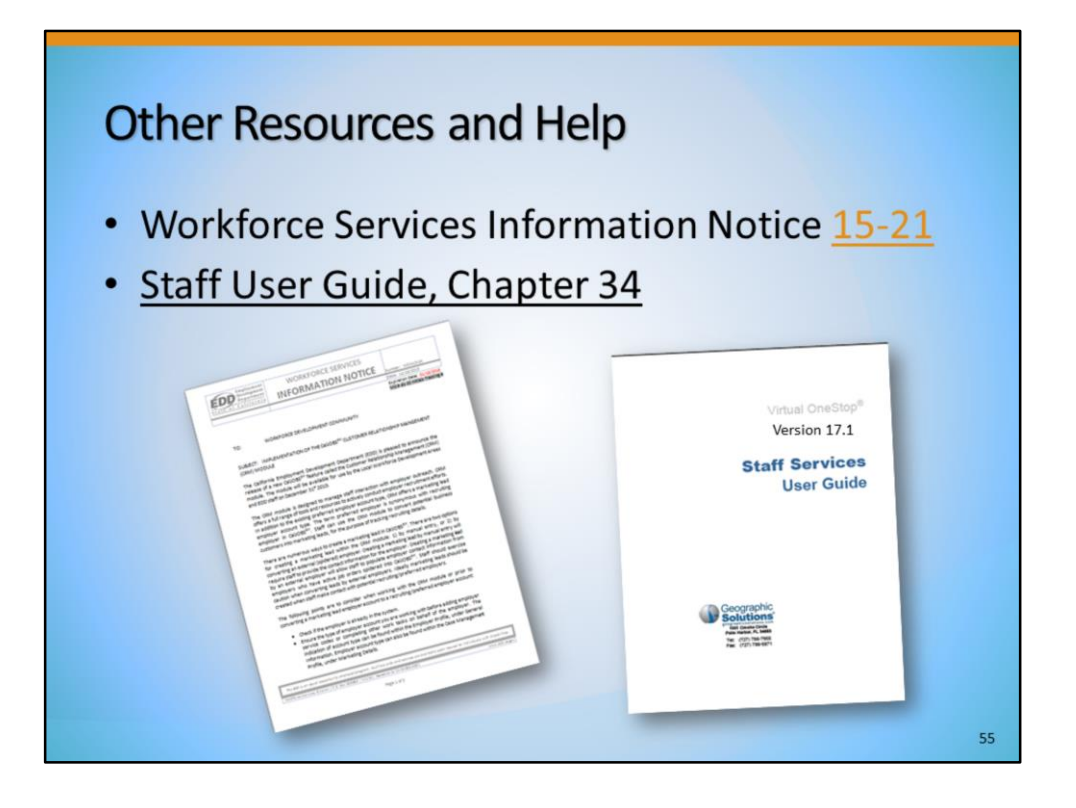

These resources will give further, detailed information about using the CRM module. Please reference the WSIN 15-21 for more detailed information and instructions on the CRM module in CalJOBS. In addition, refer to Chapter 34 of the Staff User Guide.

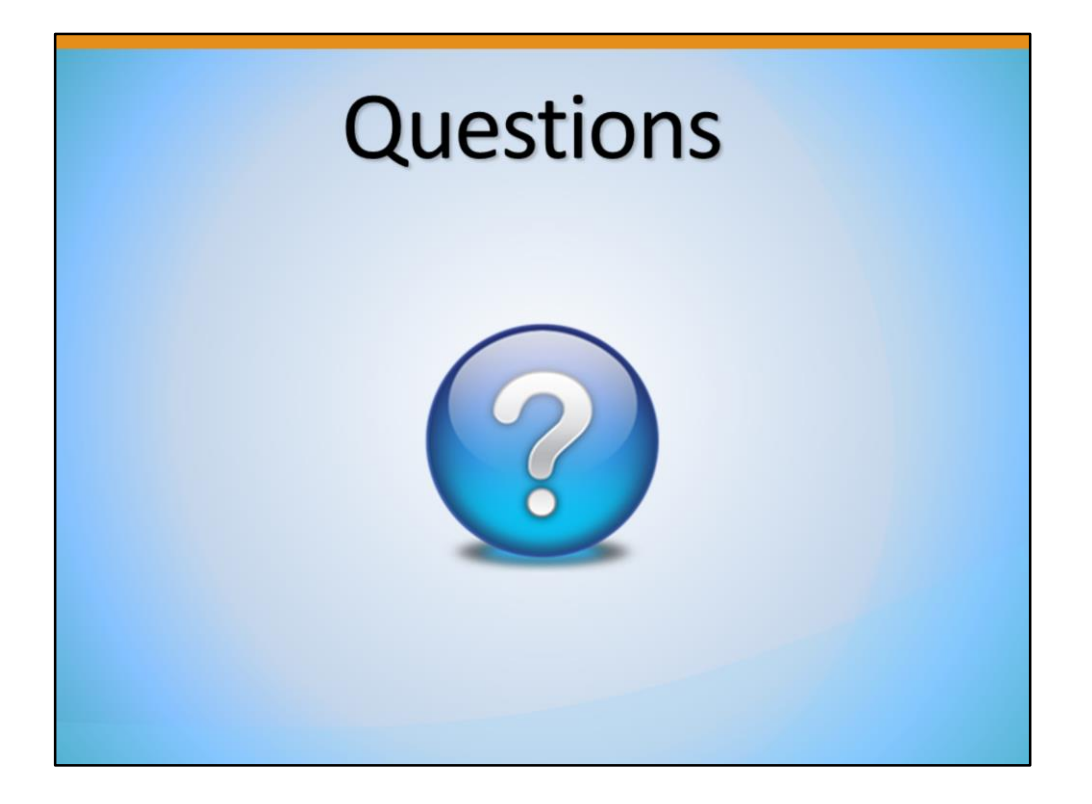

For any questions concerning this module, please contact the CalJOBS Education and Development Unit at <u>CalJOBSTrainingTeam@edd.ca.gov</u>.